Intel® Atom™ x6425E SoC Processor Railway System

# **Quick Reference Guide**

1<sup>st</sup> Ed – 21 June 2022

**Copyright Notice** 

Copyright © 2022 Avalue Technology Inc., ALL RIGHTS RESERVED.

#### **FCC Statement**

THIS DEVICE COMPLIES WITH PART 15 FCC RULES. OPERATION IS SUBJECT TO THE FOLLOWING TWO CONDITIONS:

(1) THIS DEVICE MAY NOT CAUSE HARMFUL INTERFERENCE.

(2) THIS DEVICE MUST ACCEPT ANY INTERFERENCE RECEIVED INCLUDING INTERFERENCE THAT MAY CAUSE UNDESIRED OPERATION.

THIS EQUIPMENT HAS BEEN TESTED AND FOUND TO COMPLY WITH THE LIMITS FOR A CLASS "A" DIGITAL DEVICE, PURSUANT TO PART 15 OF THE FCC RULES.

THESE LIMITS ARE DESIGNED TO PROVIDE REASONABLE PROTECTION AGAINST HARMFUL INTERFERENCE WHEN THE EQUIPMENT IS OPERATED IN A COMMERCIAL ENVIRONMENT. THIS EQUIPMENT GENERATES, USES, AND CAN RADIATE RADIO FREQUENCY ENERGY AND, IF NOT INSTATLLED AND USED IN ACCORDANCE WITH THE INSTRUCTION MANUAL, MAY CAUSE HARMFUL INTERFERENCE TO RADIO COMMUNICATIONS.

OPERATION OF THIS EQUIPMENT IN A RESIDENTIAL AREA IS LIKELY TO CAUSE HARMFUL INTERFERENCE IN WHICH CASE THE USER WILL BE REQUIRED TO CORRECT THE INTERFERENCE AT HIS OWN EXPENSE.

#### A Message to the Customer

#### **Avalue Customer Services**

Each and every Avalue's product is built to the most exacting specifications to ensure reliable performance in the harsh and demanding conditions typical of industrial environments. Whether your new Avalue device is destined for the laboratory or the factory floor, you can be assured that your product will provide the reliability and ease of operation for which the name Avalue has come to be known.

Your satisfaction is our primary concern. Here is a guide to Avalue's customer services. To ensure you get the full benefit of our services, please follow the instructions below carefully.

#### **Technical Support**

We want you to get the maximum performance from your products. So if you run into technical difficulties, we are here to help. For the most frequently asked questions, you can easily find answers in your product documentation. These answers are normally a lot more detailed than the ones we can give over the phone. So please consult the user's manual first.

To receive the latest version of the user's manual; please visit our Web site at: <a href="http://www.avalue.com.tw/">http://www.avalue.com.tw/</a>

2 VMS-EHLR Quick Reference Guide

# Content

| 1. | Get   | ting Started                                              | 6    |
|----|-------|-----------------------------------------------------------|------|
|    | 1.1   | Safety Precautions                                        | 6    |
|    | 1.2   | Packing List                                              | 6    |
|    | 1.3   | System Specifications                                     | 7    |
|    | 1.4   | System Overview                                           | .13  |
|    | 1.4.1 | Front View                                                | . 13 |
|    | 1.4.2 | Rear View                                                 | . 13 |
|    | 1.5   | System Dimensions                                         | .14  |
| 2. | Har   | dware Configuration                                       | .15  |
|    | 2.1   | VMS-EHLR connector mapping                                | .16  |
|    | 2.1.1 | General purpose I/O connector (GPIO)                      | . 16 |
|    | 2.1.2 | CAN connector (CAN)                                       | . 16 |
|    | 2.1.3 | Serial Port 1/2 connector (COM1/2)                        | . 17 |
|    | 2.1.4 | VGA connector (VGA)                                       | . 18 |
|    | 2.1.5 | Audio connector (AUDIO)                                   | . 18 |
|    | 2.2   | EBM-EHLR and EBM-EHLR DB-A Overviews                      | .19  |
|    | 2.2.1 | EBM-EHLR                                                  | . 19 |
|    | 2.2.2 | EBM-EHLR DB-A                                             | . 19 |
|    | 2.3   | EBM-EHLR Jumper & Connector list                          | .20  |
|    | 2.4   | EBM-EHLR Jumpers & Connectors settings                    | .22  |
|    | 2.4.1 | COM 1/2 pin 9 signal selector (JRI1/2)                    | . 22 |
|    | 2.4.2 | Serial port 1/2 – RS232/422/485 mode select (JCOM_SEL1/2) | . 22 |
|    | 2.4.3 | Clear CMOS (JBAT1)                                        | . 23 |
|    | 2.4.4 | Digital Input selector (JDI_SEL1)                         | . 23 |
|    | 2.4.5 | Multi-function select (SW1)                               | . 24 |
|    | 2.4.6 | ESPI connector (JESPI1)                                   | . 25 |
|    | 2.4.7 | EC Debug connector (JEC_ROM2)                             | . 25 |
|    | 2.4.8 | CAN Module connector (CAN)                                | . 26 |
|    | 2.4.9 | Battery connector (BT2)                                   | . 26 |
|    | 2.4.1 | 0 GPS connector (CN2)                                     | . 27 |
|    | 2.4.1 | 1 Front Panel connector (JFP1)                            | . 27 |
|    | 2.4.1 | 2 SATA power connector (SATA_PWR1)                        | . 28 |
|    | 2.4.1 | 3 Power connector (PWR1)                                  | . 28 |
|    | 2.4.1 | 4 USB connector (JUSB1)                                   | . 29 |
|    | 2.4.1 | 5 Vehicle/Industrial PC power mode selector (JACC1)       | . 29 |
|    |       | VMS-EHLR Quick Reference Guide                            | 3    |

|    | 2.4  | 4.16   | Au      | dio connector (JAUDIO1)                        | . 30 |
|----|------|--------|---------|------------------------------------------------|------|
|    |      | 2.4.16 | 6.1     | Signal Description – Audio connector (JAUDIO1) | . 30 |
|    | 2.4  | 4.17   | VG      | A connector (JVGA1)                            | . 30 |
|    | 2.4  | 4.18   | BIC     | DS SPI connector (BIOS_SPI1)                   | . 31 |
|    | 2.5  | EB     | ЗМ-Е    | HLR DB-A Jumper & Connector list               | 32   |
|    | 2.6  | EB     | ЗМ-Е    | HLR DB-A Jumpers & Connectors settings         | .33  |
|    | 2.6  | 6.1    | Vehi    | cle/Industrial PC power mode selector (JACC1)  | . 33 |
|    | 2.6  | 6.2    | ACC     | Output connector (ACC_OUT)                     | . 33 |
|    | 2.6  | 6.3    | DC (    | Dutput connector (DC_OUT)                      | . 33 |
|    | 2.7  | Ins    | stallir | ng Hard Disk, SIM card & Memory                | 34   |
|    | 2.8  | HD     | DMI (   | Cable Lock                                     | 35   |
| 3. | BIOS | S Set  | up      |                                                | 36   |
|    | 3.1  | Int    | rodu    | ction                                          | .37  |
|    | 3.2  | Sta    | arting  | g Setup                                        | .37  |
|    | 3.3  | Us     | ing S   | Setup                                          | 38   |
|    | 3.4  | Ge     | etting  | ı Help                                         | .39  |
|    | 3.5  | In     | Case    | e of Problems                                  | .39  |
|    | 3.6  | BI     | OS s    | etup                                           | 40   |
|    | 3.6  | 6.1 I  | Main    | Menu                                           | . 40 |
|    |      | 3.6.1. | 1       | System Language                                | . 41 |
|    |      | 3.6.1. | 2       | System Date                                    | . 41 |
|    |      | 3.6.1. | 3       | System Time                                    | . 41 |
|    | 3.6  | 6.2    | Advai   | nced Menu                                      | . 41 |
|    |      | 3.6.2. | 1       | CPU Configuration                              | . 42 |
|    |      | 3.6.2. | 2       | Power & Performance                            | . 43 |
|    |      | 3.6.2. | 2.1     | CPU – Power Management Control                 | . 43 |
|    |      | ;      | 3.6.2.  | 2.1.1 View/Configure Turbo Options             | . 44 |
|    |      | 3.6.2. | 2.2     | GT – Power Management Control                  | . 45 |
|    |      | 3.6.2. | 3       | PCH-FW Configuration                           | . 46 |
|    |      | 3.6.2. | 3.1     | Firmware Update Configuration                  | . 46 |
|    |      | 3.6.2. | 3.2     | PTT Configuration                              | . 47 |
|    |      | 3.6.2. | 4       | Trusted Computing                              | . 47 |
|    |      | 3.6.2. | 5       | APCI Settings                                  | . 48 |
|    |      | 3.6.2. | 6       | IT5571 Super IO Configuration                  | . 49 |
|    |      | 3.6.2. | 6.1     | Serial Port 1 Configuration                    | . 49 |
|    |      | 3.6.2. | 6.2     | Serial Port 2 Configuration                    | . 50 |
|    |      | 3.6.2. | 7       | EC 5571 HW Monitor                             | . 51 |
|    |      | 3.6.2. | 8       | S5 RTC Wake Settings                           | . 52 |
|    |      | 3.6.2. | 9       | Serial Port Console Redirection                | . 52 |
|    |      | 3.6.2. | 10      | USB Configuration                              | . 53 |
|    |      |        |         |                                                |      |

|      | 3.6.2   | 2.11   | Network Stack Configuration              | 54 |
|------|---------|--------|------------------------------------------|----|
|      | 3.6.2   | 2.12   | NVMe Configuration                       | 54 |
|      | 3.6.3   | Chip   | oset                                     | 55 |
|      | 3.6.3   | 3.1    | System Agent (SA) Configuration          | 55 |
|      | 3.6.3   | 8.1.1  | Memory Configuration                     | 56 |
|      | 3.6.3   | 8.1.2  | Graphics Configuration                   | 56 |
|      | 3.6.3   | 8.2    | PCH-IO Configuration                     | 57 |
|      | 3.6.3   | 8.2.1  | PCI Express Configuration                | 58 |
|      |         | 3.6.3  | 2.1.1 PCI Express Root Port 2(mPCIE)     | 58 |
|      |         | 3.6.3  | .2.1.2 PCI Express Root Port 3(M.2 KeyE) | 59 |
|      |         | 3.6.3  | 2.1.3 PCI Express Root Port 4(LAN1-I210) | 60 |
|      |         | 3.6.3  | 2.1.4 PCI Express Root Port 5(M.2 KeyB)  | 61 |
|      |         | 3.6.3  | 2.1.5 PCI Express Root Port 7(LAN2-I210) | 62 |
|      | 3.6.3   | 3.2.2  | SATA Configuration                       | 63 |
|      | 3.6.3   | 3.2.3  | USB Configuration                        | 64 |
|      | 3.6.3   | 8.2.4  | HD Audio Configuration                   | 65 |
|      | 3.6.3   | 8.3    | Board & Panel Configuration              | 65 |
|      | 3.6.4   | Sec    | urity                                    | 66 |
|      | 3.6.4   | .1     | Secure Boot                              | 67 |
|      | 3.6.4   | .1.1 K | ey Management                            | 68 |
|      | 3.6.5   | Boo    | t                                        | 68 |
|      | 3.6.6   | Save   | e and exit                               | 69 |
|      | 3.6.6   | 5.1    | Save Changes and Reset                   | 70 |
|      | 3.6.6   | 5.2    | Discard Changes and Reset                | 70 |
|      | 3.6.6   | 5.3    | Restore Defaults                         | 70 |
|      | 3.6.6   | 5.4    | Launch EFI Shell from filesystem device  | 70 |
| 4. C | Drivers | Insta  | Illation                                 | 71 |
| 4    | .1 In   | stall  | Chipset Driver                           | 72 |
| 4    | .2 In   | stall  | VGA Driver                               | 73 |
| 4    | .3 In   | stall  | GPIO Driver                              | 74 |
| 4    | .4 In   | stall  | LAN Driver                               | 75 |
| 4    | .5 In   | stall  | ITE patch Driver                         | 77 |
| 4    | .6 In   | stall  | ME Driver                                | 78 |
| 4    | .7 In   | stall  | GPS Driver                               | 79 |

# **1. Getting Started**

# 1.1 Safety Precautions

#### Warning!

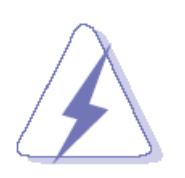

Always completely disconnect the power cord from your chassis whenever you work with the hardware. Do not make connections while the power is on. Sensitive electronic components can be damaged by sudden power surges. Only experienced electronics personnel should open the PC chassis.

#### Caution!

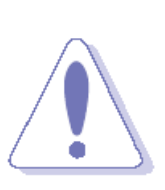

Always ground yourself to remove any static charge before touching the CPU card. Modern electronic devices are very sensitive to static electric charges. As a safety precaution, use a grounding wrist strap at all times. Place all electronic components in a static-dissipative surface or static-shielded bag when they are not in the chassis.

#### 1.2 Packing List

- 1 x VMS-EHLR Intel® Atom™ x6425E SoC Processor Railway System
- Accessory box included the following parts:
  - DRAM Heatsink to Heatsink for memory
  - L shape hex key to L shape hex key for screws on appearance
  - Rubber foots
  - Screws for M.2, mPCIe, 2.5" drive bay
  - Wire tie to Wire tie for HDMI cable

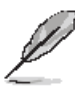

If any of the above items is damaged or missing, contact your retailer.

# 1.3 System Specifications

| System                  |                                                                         |  |  |  |
|-------------------------|-------------------------------------------------------------------------|--|--|--|
| Processor               | Intel Atom <sup>®</sup> x6425E Processor (1.5M Cache, up to 3.00 GHz)   |  |  |  |
| System Memory           | 1x 260-Pin SODIMM Socket Max. Up to 32GB DDR4 3200MT/s                  |  |  |  |
| BIOS Information        | AMI uEFI IBIOS 256 Mbit SPI Flash ROM                                   |  |  |  |
| Watchdog Timer          | H/W Reset, 1sec. ~ 65535sec.                                            |  |  |  |
|                         | Horizontal battery socket                                               |  |  |  |
| H/W Status Monitor      | Supports wide operating temperature                                     |  |  |  |
|                         | Supports no RTC battery mode                                            |  |  |  |
| SBC                     | EBM-EHLR + EBM-EHLR BD-A                                                |  |  |  |
| Expansion               |                                                                         |  |  |  |
| mPCle (Size, Signal)    | mPCIe support PCIeIII x1/ USB2.0 and SIM slot2(external)                |  |  |  |
| M 2 (Koy X Size         | M.2 Key-B 2242/3042/3052 support PCIeIII x1/ USB3.1 Gen.2 and SIM slot1 |  |  |  |
| Signal)                 | (external)                                                              |  |  |  |
| Signal                  | M.2 Key-E 2230 for Wi-Fi & BT Module (PCIeIIIx 1/ USB2.0 )              |  |  |  |
| Storage                 |                                                                         |  |  |  |
| M.2 (Key-X, Size,       |                                                                         |  |  |  |
| Signal)                 |                                                                         |  |  |  |
| 2.5" Drive Bay (Height) | 2.5" Front Access Drive Bay (SATA III), supports w/9.5mm SSD            |  |  |  |
| Edge I/O (Front)        |                                                                         |  |  |  |
| USB Port                | 2-USB 3.2 Gen.2 (10Gbp/s)                                               |  |  |  |
| Power Button            | Push Button for Power on/off (w/LED)                                    |  |  |  |
| Reset Button            | Push Button for Reset (Hidden)                                          |  |  |  |
|                         | 3-LED indicator (PWR/Wi-Fi/LTE)                                         |  |  |  |
| LED Indicator           | Storage LED (Yellow)- M.2 B-key SATA/ 2.5"SSD Storage                   |  |  |  |
|                         | LTE LED (Green)- M.2 B-key PCIe/USB3                                    |  |  |  |
|                         | Wi-Fi LED (Green)- M.2 E key                                            |  |  |  |
| Digital I/O             | 8-Bit 2.5KV Isolated GPIO in DB-9                                       |  |  |  |
| CAN Bus                 | 4-Pin CAN Bus H/L in DB-9                                               |  |  |  |
| SIM Slot                | 2-Front Access SIM Slot                                                 |  |  |  |
| Antenna                 | 3-Antenna Mount                                                         |  |  |  |
| Edge I/O (Rear)         |                                                                         |  |  |  |
| USB Port                | USB 2.0 in M12-A code connector                                         |  |  |  |
| COM Port                | 2-COM Port (RS-232/422/385 in DB-9 (BIOS & Jumper))                     |  |  |  |
|                         | Support auto flow control via H/W                                       |  |  |  |
| HDMI                    | HDMI 2.0                                                                |  |  |  |
| DP                      | DP 1.4                                                                  |  |  |  |
| VGA                     | VGA                                                                     |  |  |  |

| Audio                                     | Line-In, Line-Out and Mic-In in DB-15                             |                 |                   |                       |        |
|-------------------------------------------|-------------------------------------------------------------------|-----------------|-------------------|-----------------------|--------|
| LAN port                                  | 2-LAN Port in M12-X code connector                                |                 |                   |                       |        |
| Edge I/O (Right)                          |                                                                   |                 |                   |                       |        |
| Antenna                                   | 2-Antenna Mou                                                     | int             |                   |                       |        |
| Edge I/O (Left)                           |                                                                   |                 |                   |                       |        |
| Antenna                                   | 2-Antenna Mou                                                     | Int             |                   |                       |        |
| Internal I/O                              |                                                                   |                 |                   |                       |        |
|                                           | 4-Pin DC in                                                       |                 |                   |                       |        |
|                                           | 10-Pin header                                                     | for 2 x USB 2.( | ) reservation (JL | JSB1/2)               |        |
|                                           | 15-Pin wafer fo                                                   | or VGA          |                   |                       |        |
|                                           | 7-Pin SATA Int                                                    | erface          |                   |                       |        |
| MIO                                       | 2-Pin SATA PV                                                     | VR              |                   |                       |        |
|                                           | Buzzer                                                            |                 |                   |                       |        |
|                                           | 3-Pin ACC con                                                     | nector          |                   |                       |        |
|                                           | 3-Pin CAN bus                                                     |                 |                   |                       |        |
|                                           | 1 x Audio                                                         |                 |                   |                       |        |
| GPS                                       |                                                                   |                 |                   |                       |        |
| Chinast                                   | u-blox NEO-M9N GNSS LCC module with Untethered Dead Reckoning and |                 |                   |                       |        |
| Chipset                                   | onboard sensors                                                   |                 |                   |                       |        |
| GNSS BeiDou, Galileo, GLONASS, GPS / QZSS |                                                                   |                 |                   |                       |        |
| Display                                   |                                                                   |                 |                   |                       |        |
| Graphic Chipset                           | Intel® UHD Gra                                                    | aphics for 10th | Gen Intel® Proc   | cessors               |        |
| Resolution                                | DP to HDMI ca                                                     | ble cann't supp | oort 4K@60Hz, r   | max support 1920x1080 | (60Hz) |
| Audio                                     |                                                                   |                 |                   |                       |        |
| Audio Codec                               | Realtek ALC888S                                                   |                 |                   |                       |        |
| Ethernet                                  |                                                                   |                 |                   |                       |        |
| LAN Chipset                               | Intel <sup>®</sup> Ethernet                                       | Controller I210 | )-IT              |                       |        |
| Specification                             | 10/100/1000Ba                                                     | ise-T           |                   |                       |        |
|                                           | 4 x LED indicator (LAN for active, speed)                         |                 |                   |                       |        |
|                                           | ACT/                                                              | LINK            |                   | SPEED                 |        |
|                                           | LED                                                               | Definition      | LED               | Definition            |        |
| LED Indicator                             | Light Off                                                         | No Link         | Solid Orange      | 1G                    |        |
|                                           | Solid Yellow                                                      | Connection      | Solid Green       | 100M                  |        |
|                                           | Flashing                                                          | Activity        | Light Off         | 10M                   |        |
| Power Requirement                         |                                                                   |                 |                   |                       |        |
|                                           | Typical 24Vdc                                                     | ( +9~ 36Vdc ) v | w/ Isolation      |                       |        |
| DC Input                                  | TVS component for surge protection                                |                 |                   |                       |        |
|                                           | Reverse current/voltage protection                                |                 |                   |                       |        |
| DC Input Connector                        | M12-A code (4 Poles: V+. V-, GND, IGN)                            |                 |                   |                       |        |

| ACDI                                                            | Single power ATX Support S0,S3, S4, S5                                 |  |  |  |
|-----------------------------------------------------------------|------------------------------------------------------------------------|--|--|--|
| ACPI                                                            | ACPI 5.0 Compliant                                                     |  |  |  |
| Power Mode                                                      | AT/ATX (ATX is default setting)                                        |  |  |  |
| Mechanical & Environme                                          | ent                                                                    |  |  |  |
| On creating a Terrar                                            | -40°C ~ 70°C (w/SSD) ambient w/ 0.2 or 0.5 air flow.                   |  |  |  |
| Operating Temp.                                                 | Follow EN50155, Class OT4 -40 ~ 70°C, 85°C for 10 minutes              |  |  |  |
| Storage Temp.                                                   | -40°C ~ 75°C (-40°F ~ 167°F)                                           |  |  |  |
| Operating Humidity 40°C @ 95% Relative Humidity, Non-condensing |                                                                        |  |  |  |
| Dimension (W*L*H)                                               | 240*150*55 mm                                                          |  |  |  |
| Weight                                                          | 2.2kg                                                                  |  |  |  |
|                                                                 | Avalue Standard:                                                       |  |  |  |
|                                                                 | 1. PSD: 0.0505G²/Hz , 5 Grms                                           |  |  |  |
|                                                                 | 2. Operation mode                                                      |  |  |  |
|                                                                 | 3. Test Frequency : 5-500Hz                                            |  |  |  |
|                                                                 | 4. Test Axis : X,Y and Z axis                                          |  |  |  |
|                                                                 | 5. 30 minutes per each axis                                            |  |  |  |
| Vibration Test                                                  | 6. IEC 60068-2-64 Test:Fh                                              |  |  |  |
| (operation)                                                     | 7. Storage : SSD                                                       |  |  |  |
|                                                                 |                                                                        |  |  |  |
|                                                                 | MIL-STD testing:                                                       |  |  |  |
|                                                                 | 1. Operating with SSD : MIL-STD-810G, Method 514.6, Category 4, common |  |  |  |
|                                                                 | carrier US highway truck vibration exposure                            |  |  |  |
|                                                                 | 2. Non-Operating with SSD : MIL-STD-810G, Method 514.6, Category 24,   |  |  |  |
|                                                                 | minimum integrity test                                                 |  |  |  |
|                                                                 | 1. Test Acceleration : 2G                                              |  |  |  |
|                                                                 | 2. Test frequency : 5~500 Hz                                           |  |  |  |
| Vibration Test                                                  | 3. Sweep : 1 Oct/ per one minute. (logarithmic)                        |  |  |  |
| (non-operation)                                                 | 4. Test Axis : X,Y and Z axis Test time :30 min. each axis             |  |  |  |
|                                                                 | 5. System condition : Non-Operating mode                               |  |  |  |
|                                                                 | 6. Reference IEC 60068-2-6 Testing procedures                          |  |  |  |
|                                                                 | 1. PSD: 0.026G <sup>2</sup> /Hz , 2.16 Grms                            |  |  |  |
|                                                                 | 2. Non-operation mode                                                  |  |  |  |
| Package vibration test                                          | 3. Test Frequency : 5-500Hz                                            |  |  |  |
| Tackage vibration test                                          | 4. Test Axis : X,Y and Z axis                                          |  |  |  |
|                                                                 | 5. 30 min. per each axis                                               |  |  |  |
|                                                                 | 6. IEC 60068-2-64 Test: Fh                                             |  |  |  |
|                                                                 | Avalue Standard:                                                       |  |  |  |
| Shock                                                           | 1. Wave form : Half Sine Wave                                          |  |  |  |
| GHUCK                                                           | 2. Acceleration Rate : 55g for operation mode                          |  |  |  |
|                                                                 | 3. Duration Time : 11ms                                                |  |  |  |

|                  | 4. No. of Shock : +/- XYZ axis 18 times                                     |  |  |  |  |
|------------------|-----------------------------------------------------------------------------|--|--|--|--|
|                  | 5. Operation mode                                                           |  |  |  |  |
|                  | 6. Reference IEC 60068-2-27 Testing procedures Test Eb: Shock Test          |  |  |  |  |
|                  | MIL-STD testing:                                                            |  |  |  |  |
|                  | 1. Operating with SSD: MIL-STD-810H, Method 516.8, Procedure I, functional  |  |  |  |  |
|                  | shock=20G                                                                   |  |  |  |  |
|                  | 2. Non-Operating with SSD: MIL-STD-810H, Method 516.8, Procedure V,         |  |  |  |  |
|                  | crash hazard shock test=75G                                                 |  |  |  |  |
| Dron Toot        | 1. One corner , three edges, six faces                                      |  |  |  |  |
| Drop Test        | 2. ISTA 2A, IEC-60068-2-32 Test:Ed                                          |  |  |  |  |
| IP Rating        | IP50                                                                        |  |  |  |  |
| Mounting Kit     | Wall mount kit (standard)                                                   |  |  |  |  |
|                  | DIN RAIL (optional)                                                         |  |  |  |  |
| Software Support |                                                                             |  |  |  |  |
| OS Information   | Win 10 64bit / Linux                                                        |  |  |  |  |
| Certification    |                                                                             |  |  |  |  |
|                  | Standard: CE, FCC Class A, UKCA, EN50155 (24Vdc in), EN50121-3-2, EN45545-2 |  |  |  |  |
|                  | EN 50155: 2017 for 24V DC in                                                |  |  |  |  |
| Certification    | - Ambient temperature EN 50155, Class OT4 (-40~70°C), 85°C for 10 minutes   |  |  |  |  |
| Information      | - Interruptions of voltage supply class S2                                  |  |  |  |  |
|                  | - Supply change over class C1, C2                                           |  |  |  |  |
|                  | - EMC EN 50121-3-2: 2016                                                    |  |  |  |  |
|                  | - Environment EN 60068-2-1, EN 60068-2-2                                    |  |  |  |  |
|                  | - Shock and vibration IEC 61373                                             |  |  |  |  |
| Power Management |                                                                             |  |  |  |  |
|                  | Vehicle Power Mode                                                          |  |  |  |  |
|                  | BIOS sets up as Vehicle PC                                                  |  |  |  |  |
|                  | ACC Function (JACC1) sets up as Enable                                      |  |  |  |  |
|                  | AT/ATX Jumper (SW1) sets up as AT                                           |  |  |  |  |
|                  | Industrial PC Power Mode                                                    |  |  |  |  |
| Certification    | BIOS sets up as Industrial PC                                               |  |  |  |  |
| Information      | ACC Function (JACC1) sets up as Disable                                     |  |  |  |  |
|                  | AT/ATX Jumper (SW1) sets up as AT or ATX                                    |  |  |  |  |
|                  | ACC Function (JACC1)                                                        |  |  |  |  |
|                  | It is Vehicle PC power mode (Power on/off controlled by Ignition or         |  |  |  |  |
|                  | Power button) if ACC Function sets up as Enable.                            |  |  |  |  |
|                  | It is Industrial PC power mode (Power on/off controlled by Power            |  |  |  |  |

button) if ACC Function sets up as Disable.

#### AT/ATX Jumper (SW1)

This function will be active if ACC Function (JACC1) sets up Disable (Industrial PC power mode).

#### Power Input Selection (SW2)

To set up the DC input voltage is +12Vdc, +24Vdc or wide range from +9~36Vdc.

#### Vin Work/Shutdown (BIOS)

To set up the startup/shutdown voltage in accordance with DC input voltage as +12Vdc, +24Vdc or wide range from +9~36Vdc.

| Mada        | +12Vdc+2 |           | +24Vdc⊷  |           |  |
|-------------|----------|-----------|----------|-----------|--|
| wode₽       | Startup₽ | Shutdown₽ | Startup₽ | Shutdown₽ |  |
| <b>1</b> ,2 | 11.5V↩   | 10.5V↩    | 23V₽     | 21V₽      |  |
| <b>2</b> ₽  | 12.0V↩   | 11.0V↩    | 24V₽     | 22V₽      |  |
| <b>3</b> ₽  | 12.5V↩   | 11.0V↩    | 25V₽     | 22V₽      |  |
| <b>4</b> ₽  | 12.5V↩   | 11.5V₽    | 25V₽     | 23V₽      |  |

The following behaviors happen if ACC Function (JACC1) sets up as Enable:

- System won't power on if the DC Input voltage is lower than the startup voltage.

- System will automatically power on, if the DC input voltage reaches the startup voltage.

- System will automatically power on, if the DC input voltage reaches the startup voltage and power on delay ends up (the power on delay is Enable in BIOS).

- System will automatically power off, if the DC input voltage is lower than shutdown voltage, and the time exceeds 60sec. If it still doesn't power off and the time exceeds 6min, System will be forced power off immediately.

Power on delay time is selectable by BIOS in following hierarchies 10sec / 30sec / 1min / 5min / 10 min / 15min / 30min / 1hr.

The delay time starts to count if ignition turns on.

User can skip the delay time to turn on System if pressing power button.

System will automatically power on if the delay time ends up.

 Power off delay time is selectable by BIOS in following hierarchies 20sec / 1min / 5min / 10min / 30min / 1hr / 6hr / 18hr. The delay time starts to count if ignition turns off.

User can skip the delay time to turn off system if pressing power button.

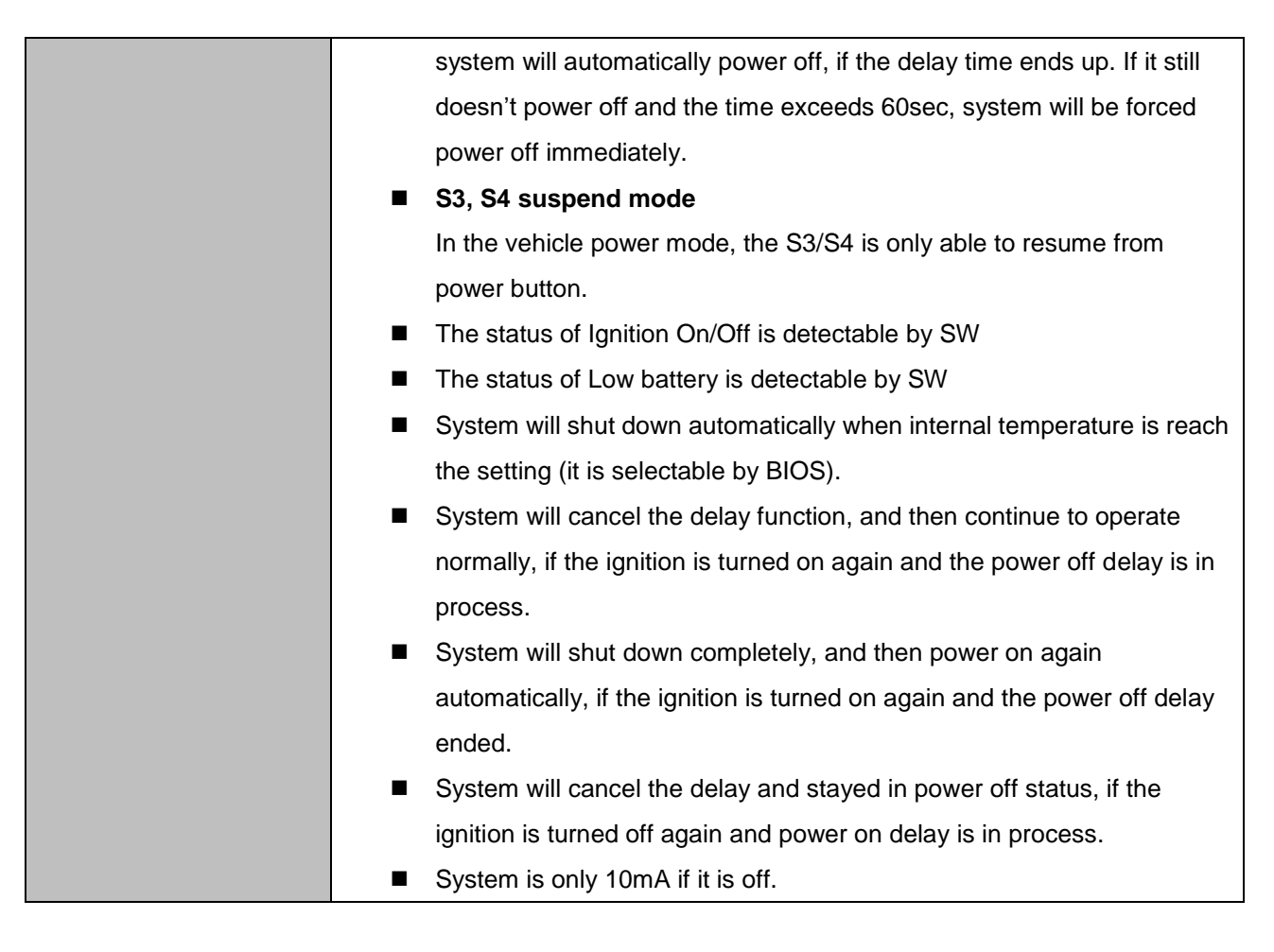

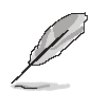

**Note:** Specifications are subject to change without notice.

#### 1.4 System Overview

#### 1.4.1 Front View

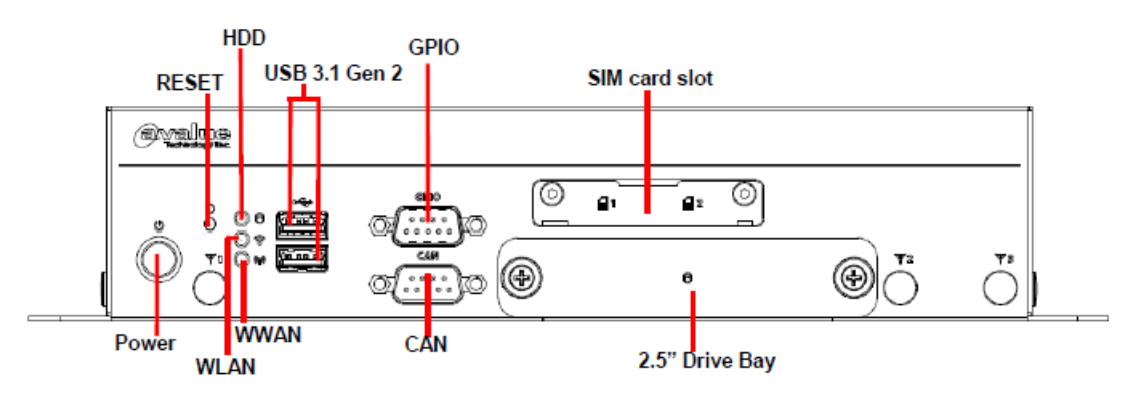

1.4.2 Rear View

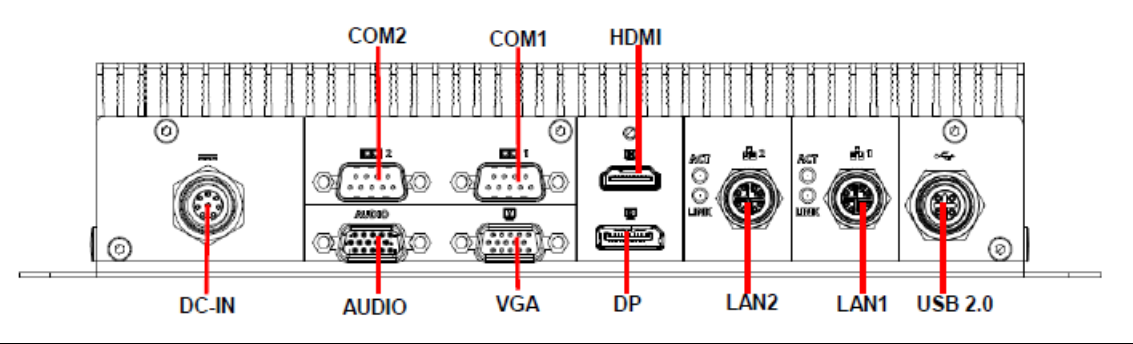

| Connectors     |                                   |                                       |
|----------------|-----------------------------------|---------------------------------------|
| Label          | Function                          | Note                                  |
| Power          | Power on button                   |                                       |
| USB 3.1 Gen 2  | 2 x USB 3.1 Gen 2 connector       |                                       |
| SIM card slot  | 2 x SIM card slot                 |                                       |
| 2.5" Drive Bay | 2.5" Driver Bay socket            |                                       |
| GPIO           | General purpose I/O connector     |                                       |
| CAN            | CAN connector                     |                                       |
| WWAN           | WWAN Indicator                    |                                       |
| WLAN           | WLAN Indicator                    |                                       |
| HDD            | HDD Indicator                     |                                       |
| RESET          | Reset button                      |                                       |
| LAN1/2         | 2 x M12-X code Ethernet connector | -                                     |
| DP             | DP connector                      |                                       |
| COM1/2         | Serial port 1/2 connector         |                                       |
| DC-IN          | M12-A code DC-IN connector        |                                       |
| HDMI           | 2 x HDMI connector                |                                       |
| VGA            | VGA connector                     |                                       |
| AUDIO          | Audio connector                   | 1 x Mic-In, 1 x Line-Out, 1 x Line-in |
| USB 2.0        | M12-A code USB2.0 connector       |                                       |

# 1.5 System Dimensions

Œ

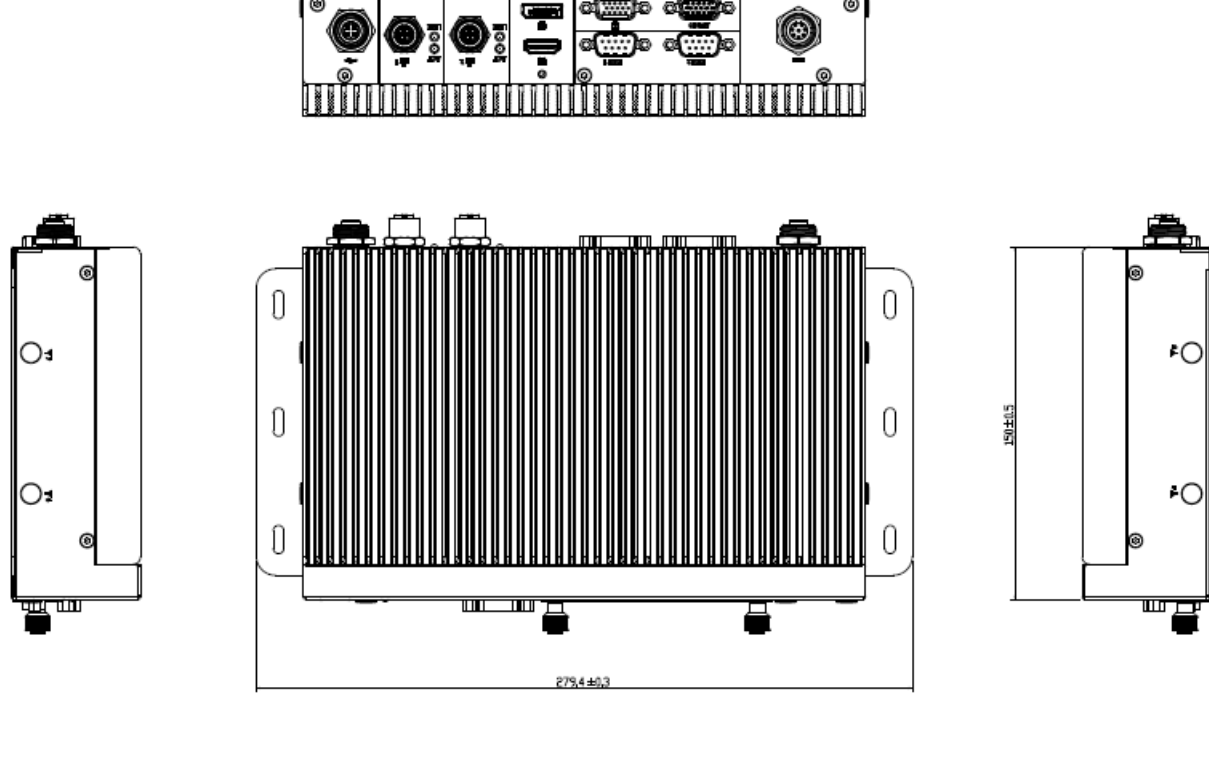

0

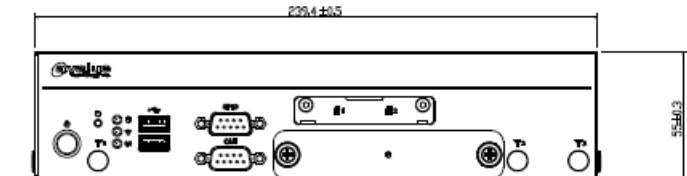

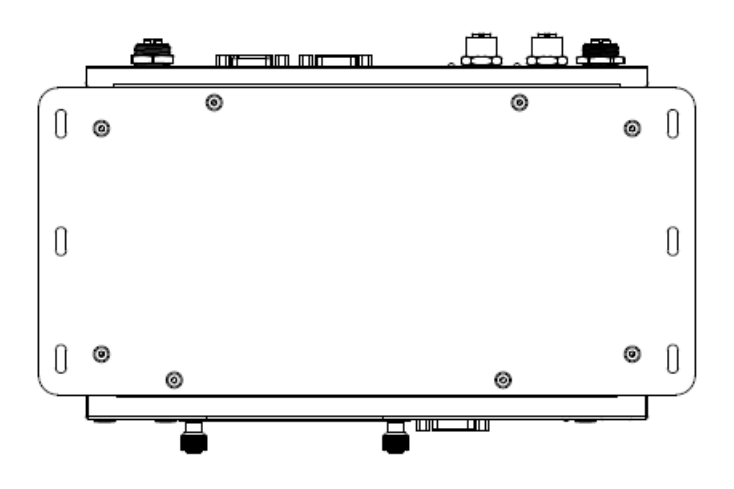

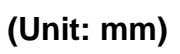

# 2. Hardware Configuration

#### Jumper and Connector Setting, Driver and BIOS Installing

For advanced information, please refer to:

1- EBM-EHLR, EBM-EHLR DB-A included in this manual.

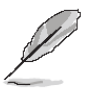

Note: If you need more information, please visit our website: http://www.avalue.com.tw

#### 2.1 VMS-EHLR connector mapping

#### 2.1.1 General purpose I/O connector (GPIO)

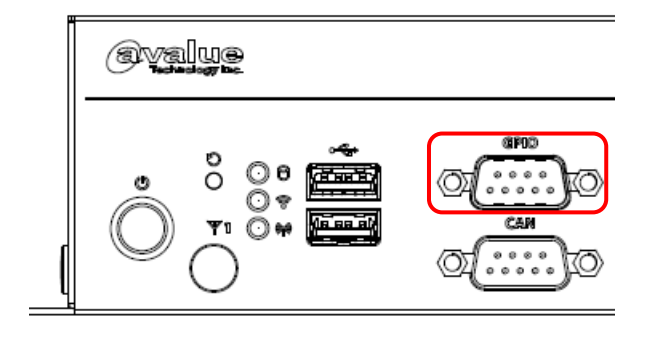

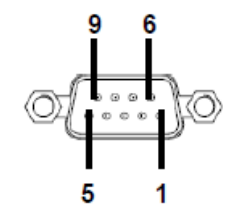

| Signal   | PIN | PIN | Signal   |
|----------|-----|-----|----------|
| DIO_GP20 | 1   | 6   | DIO_GP10 |
| DIO_GP21 | 2   | 7   | DIO_GP11 |
| DIO_GP22 | 3   | 8   | DIO_GP12 |
| DIO_GP23 | 4   | 9   | DIO_GP13 |
| GND      | 5   |     |          |

#### 2.1.2 CAN connector (CAN)

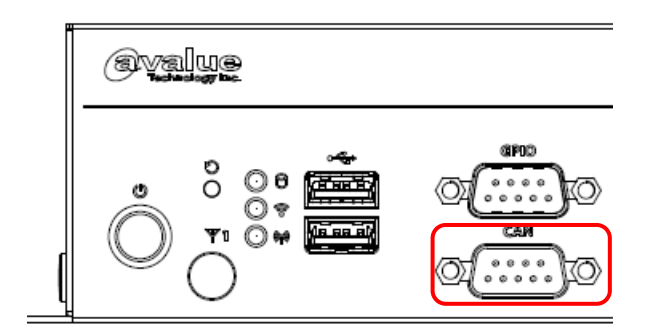

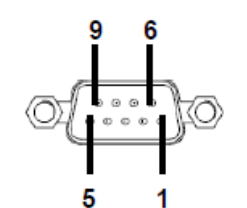

| Signal | PIN | PIN | Signal |
|--------|-----|-----|--------|
| NC     | 1   | 6   | NC     |
| CAN_L  | 2   | 7   | NC     |
| CAN_H  | 3   | 8   | NC     |
| NC     | 4   | 9   | NC     |
| GND    | 5   |     |        |

#### 2.1.3 Serial Port 1/2 connector (COM1/2)

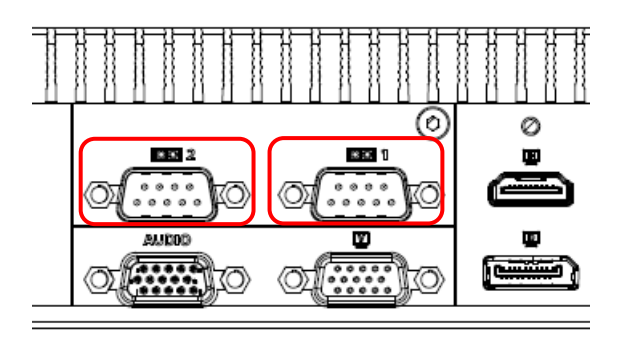

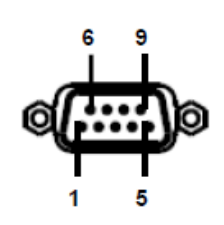

In RS-232 Mode

| Signal | PIN | PIN | Signal |
|--------|-----|-----|--------|
| NDCD#  | 1   | 6   | NDSR#  |
| NRXD   | 2   | 7   | NRTS#  |
| NTXD   | 3   | 8   | NCTS#  |
| NDTR#  | 4   | 9   | NRI#   |
| GND    | 5   |     |        |

#### In RS-422 Mode

| Signal | PIN | PIN | Signal |
|--------|-----|-----|--------|
| TxD1-  | 1   | 6   | NC     |
| TxD1+  | 2   | 7   | NC     |
| RxD1+  | 3   | 8   | NC     |
| RxD1-  | 4   | 9   | NC     |
| GND    | 5   |     |        |

#### In RS-485 Mode

| Signal | PIN | PIN | Signal |
|--------|-----|-----|--------|
| DATA1- | 1   | 6   | NC     |
| DATA1+ | 2   | 7   | NC     |
| NC     | 3   | 8   | NC     |
| NC     | 4   | 9   | NC     |
| GND    | 5   |     |        |

### 2.1.4 VGA connector (VGA)

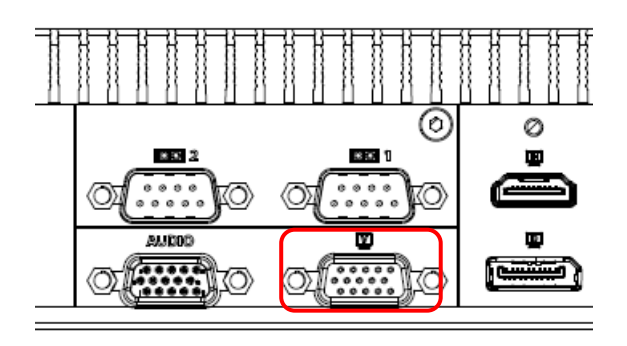

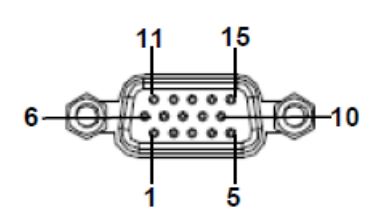

| PIN | Signal | PIN | Signal | PIN | Signal |
|-----|--------|-----|--------|-----|--------|
| 1   | RED    | 6   | GND    | 11  | NC     |
| 2   | GREEN  | 7   | GND    | 12  | DDCDAT |
| 3   | BLUE   | 8   | GND    | 13  | HSYNC  |
| 4   | NC     | 9   | +5V    | 14  | VSYNS  |
| 5   | GND    | 10  | GND    | 15  | DDCCLK |

## 2.1.5 Audio connector (AUDIO)

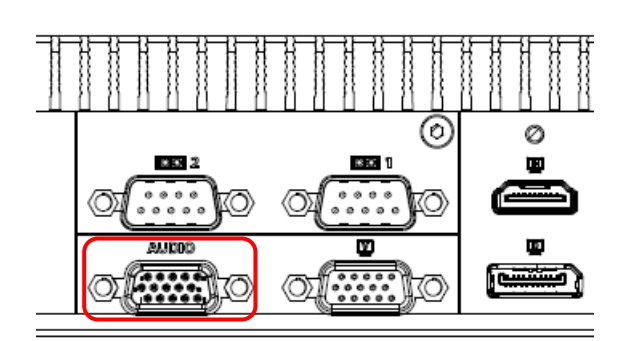

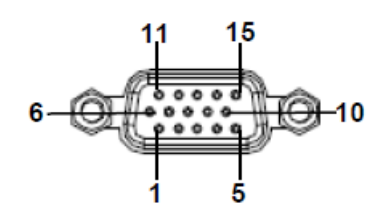

| PIN | Signal     | PIN | Signal   | PIN | Signal    |
|-----|------------|-----|----------|-----|-----------|
| 1   | LINEOUT_L  | 6   | MICIN_L  | 11  | LINEIN_L  |
| 2   | LINEOUT_JD | 7   | MICIN_JD | 12  | LINEIN_JD |
| 3   | GND        | 8   | GND      | 13  | GND       |
| 4   | GND        | 9   | GND      | 14  | GND       |
| 5   | LINEOUT_R  | 10  | MICIN_R  | 15  | LINEIN_R  |

#### 2.2 EBM-EHLR and EBM-EHLR DB-A Overviews

#### 2.2.1 EBM-EHLR

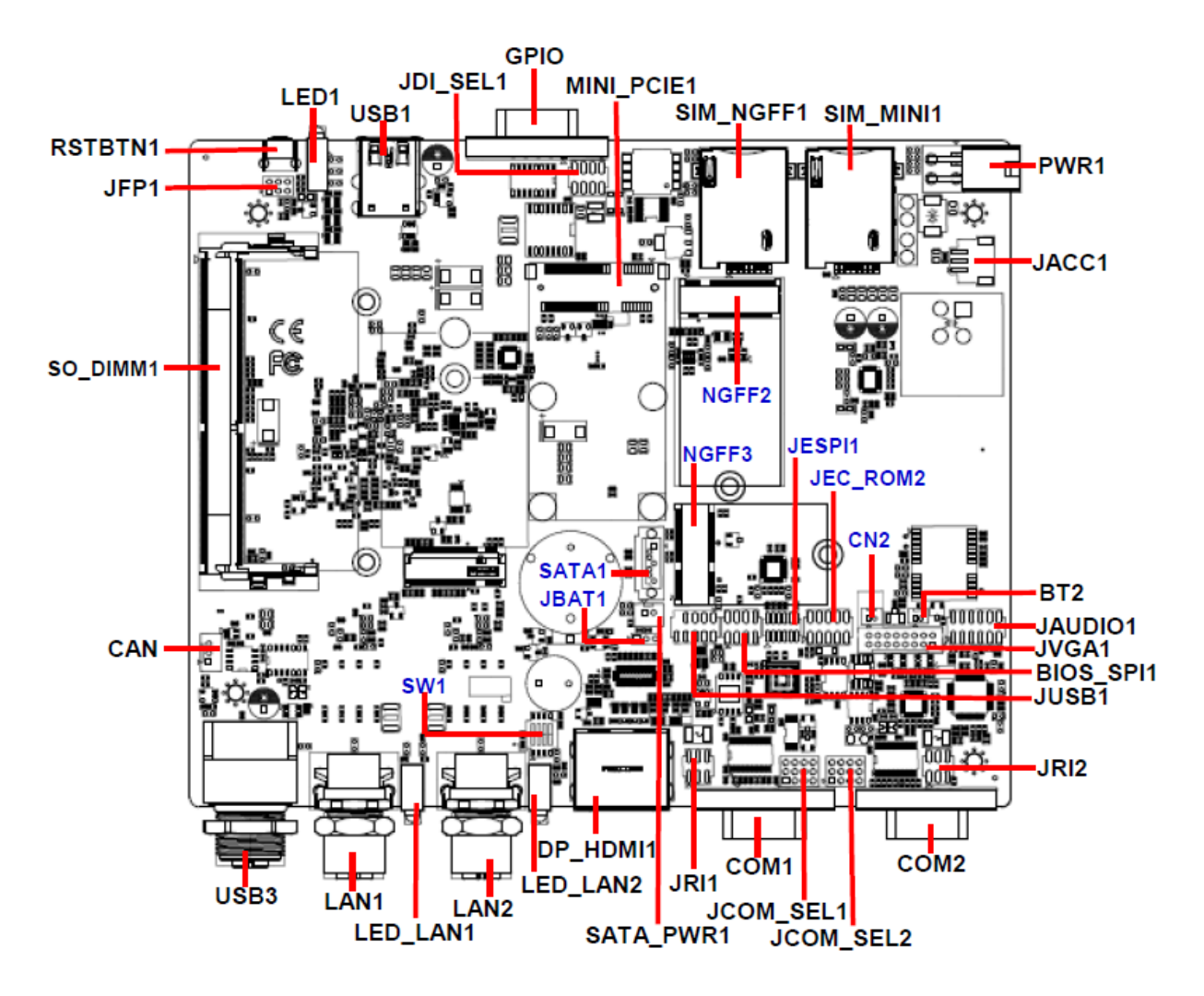

2.2.2 EBM-EHLR DB-A

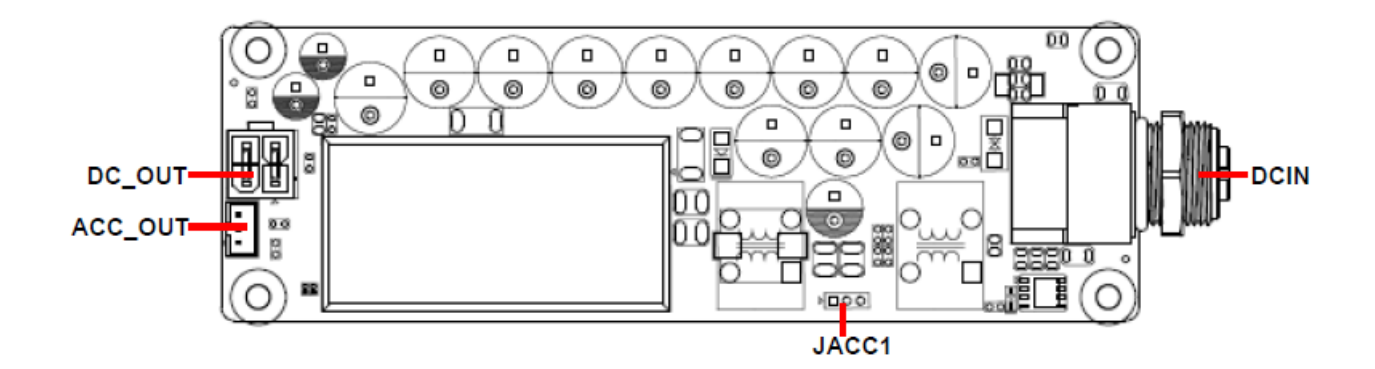

# 2.3 EBM-EHLR Jumper & Connector list

| Jumpers      |                                      |                             |  |
|--------------|--------------------------------------|-----------------------------|--|
| Label        | Function                             | Note                        |  |
| JBAT1        | Clear CMOS                           | 3 x 1 header, pitch 2.00 mm |  |
| JRI1/2       | COM 1/2 pin 9 signal selector        | 3 x 2 header, pitch 2.00 mm |  |
| SW1          | Multi-function select                | DIP switch 8pin             |  |
| ICOM SEL 1/2 | Serial port 1/2 – RS232/422/485 mode | 4 x 3 header pitch 2 00 mm  |  |
| JCOM_3EL 1/2 | select                               | 4 x 3 header, pitch 2.00 mm |  |
| JDI_SEL1     | Digital Input selector               | 4 x 2 header, pitch 2.00 mm |  |

| Connectors |                                                     |                             |
|------------|-----------------------------------------------------|-----------------------------|
| Label      | Function                                            | Note                        |
| USB1       | 2 x USB 3.1 connector                               |                             |
| USB3       | USB 2.0 connector                                   |                             |
| JUSB1      | USB connector                                       | 5 x 2 header, pitch 2.00 mm |
| BT2        | Battery connector                                   | 2 x 1 wafer, pitch 1.25 mm  |
| LAN1/2     | M12-X code Ethernet 1/2                             |                             |
| GPIO       | General purpose I/O connector                       |                             |
| COM1/2     | Serial port 1/2 connector                           |                             |
| CAN        | CAN Module connector                                | 3 x 1 wafer, pitch 2.00 mm  |
| DP_HDMI1   | DP connector<br>HDMI connector                      |                             |
| MINI_PCIE1 | Mini PCI Express connector                          |                             |
| RSTBTN1    | Reset button                                        |                             |
| LED1       | LED Power HDD                                       |                             |
| SIM_NGFF1  | SIM card slot<br>M.2 KEY-B 2242/3042/3052 connector |                             |
| NGFF2      | M.2 KEY-B 2242/3042/3052 connector                  |                             |
| NGFF3      | M.2 KEY-E 2230 connector                            |                             |
| SIM_MINI1  | SIM card slot                                       |                             |
| SO_DIMM1   | DDR4 SODIMM connector                               |                             |
| JESPI1     | ESPI connector                                      | 6 x 2 header, pitch 1.27 mm |
| SATA1      | Serial ATA connector                                |                             |
| SATA_PWR1  | SATA power connector                                | 2 x 1 wafer, pitch 2.00 mm  |
| JEC_ROM2   | EC Debug connector                                  | 5 x 2 header, pitch 2.00 mm |

| PWR1       | Power connector                  | 2 x 2 wafer, pitch 4.20 mm  |
|------------|----------------------------------|-----------------------------|
| JFP1       | Front Panel connector            | 3 x 2 header, pitch 2.00 mm |
|            | Vehicle/Industrial PC power mode | 3 x 1 wafer pitch 2 00 mm   |
|            | selector                         |                             |
| JAUDIO1    | Audio connector                  | 6 x 2 header, pitch 2.00 mm |
| JVGA1      | VGA connector                    | 8 x 2 wafer, pitch 2.00 mm  |
| BIOS_SPI1  | BIOS SPI connector               | 4 x 2 header, pitch 2.00 mm |
| LED_LAN1/2 | 4 x LED indicator                |                             |
| CN2        | GPS connector                    | 2 x 1 wafer, pitch 1.25 mm  |

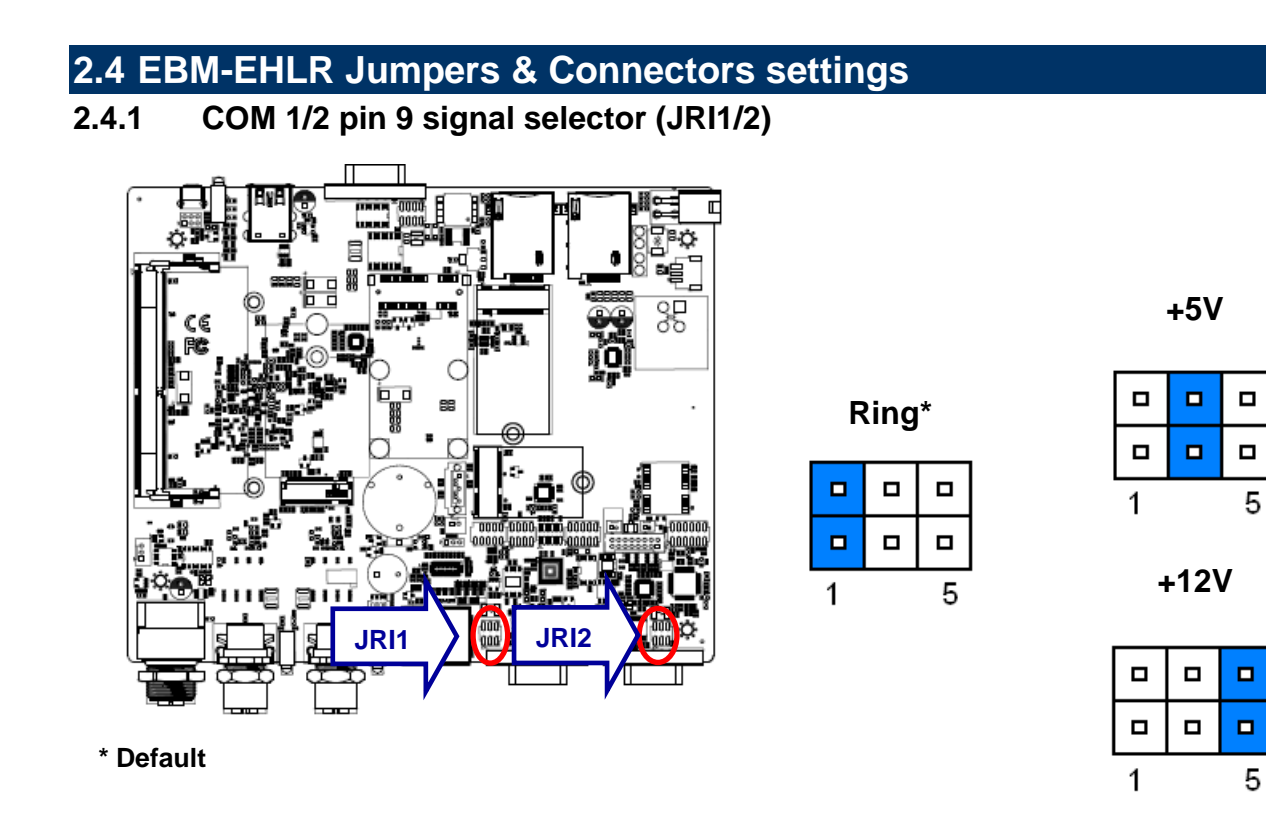

Serial port 1/2 – RS232/422/485 mode select (JCOM\_SEL1/2) 2.4.2 **RS-232\*** 88

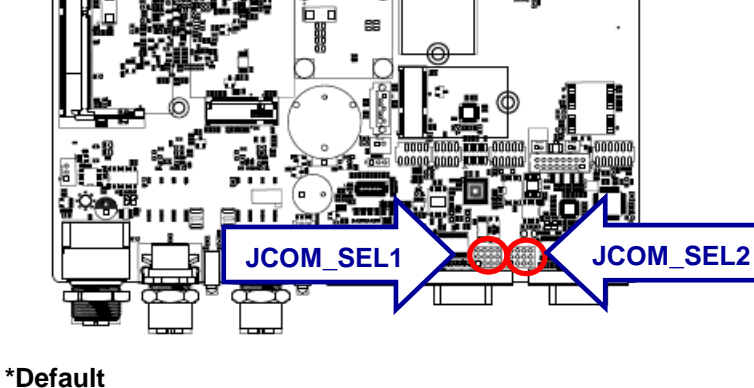

| 3 |  | 10 |
|---|--|----|
|   |  |    |
|   |  |    |
|   |  |    |
| 1 |  | 12 |

#### RS422/485

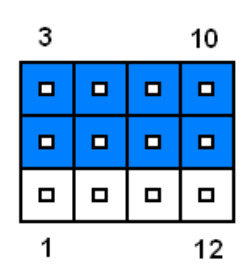

Clear CMOS (JBAT1)

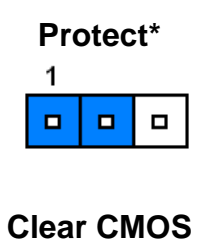

1

\*Default

2.4.3

#### 2.4.4 Digital Input selector (JDI\_SEL1)

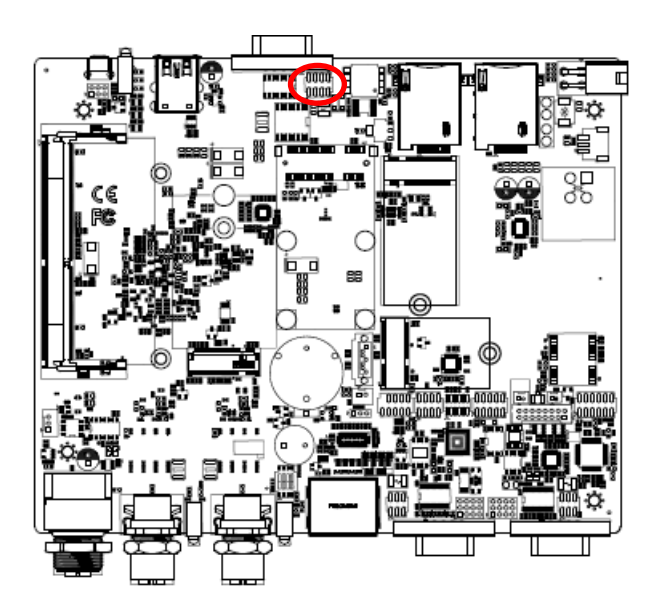

\* Default

| Dry* |  |  |   |
|------|--|--|---|
| 7    |  |  | 1 |
|      |  |  |   |
|      |  |  |   |

Wet

| 7 |  | 1 |
|---|--|---|
|   |  |   |
|   |  |   |

| Mode  | Digital Input               |  |
|-------|-----------------------------|--|
| Dry   | Logic level 1: Close to GND |  |
| Dry   | Logic level 0: Open         |  |
| \\/ot | Logic level 1: < 3V         |  |
| vvet  | Logic level 0: 5V ~ 30V     |  |

## 2.4.5 Multi-function select (SW1)

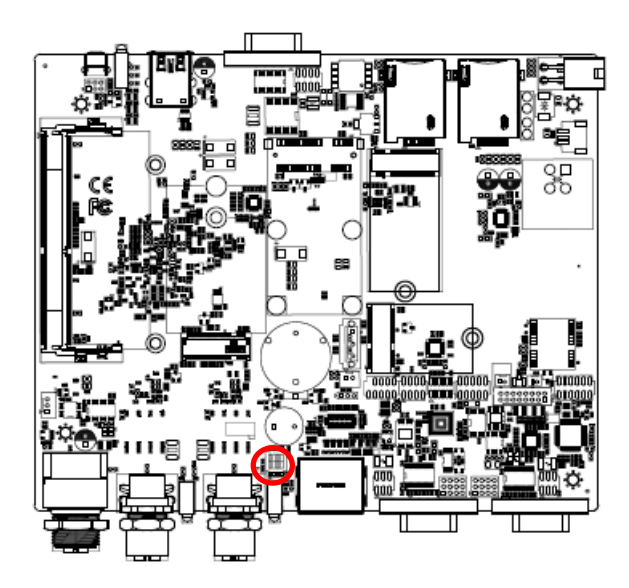

\* Default

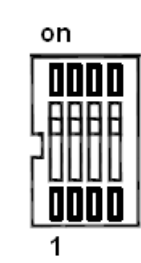

#### Power mode

|   | AT* | ΑΤΧ |
|---|-----|-----|
| 1 | ON  | OFF |

#### DP++ mode

|   | DisplayPort* | HDMI |
|---|--------------|------|
| 2 | ON           | OFF  |

## Battery Type

|   | +12V* | +24V | +9V~+36V |
|---|-------|------|----------|
| 3 | OFF   | ON   | OFF      |
| 4 | ON    | ON   | OFF      |

#### 2.4.6 ESPI connector (JESPI1)

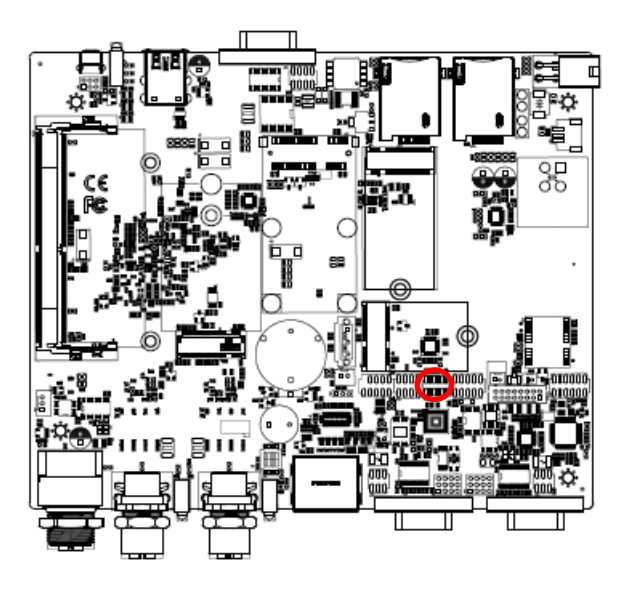

| 1 |  |  | 11 |
|---|--|--|----|

| Signal      | PIN | PIN | Signal       |
|-------------|-----|-----|--------------|
| CN_ESPI_IO0 | 1   | 2   | +3.3V        |
| CN_ESPI_IO1 | 3   | 4   | PLT_RST1#    |
| CN_ESPI_IO2 | 5   | 6   | ESPI_CS#     |
| CN_ESPI_IO3 | 7   | 8   | CN_ESPI_CLK  |
| NC          | 9   | 10  | GND          |
| ESPI_RST    | 11  | 12  | ESPI_ALERT#2 |

## 2.4.7 EC Debug connector (JEC\_ROM2)

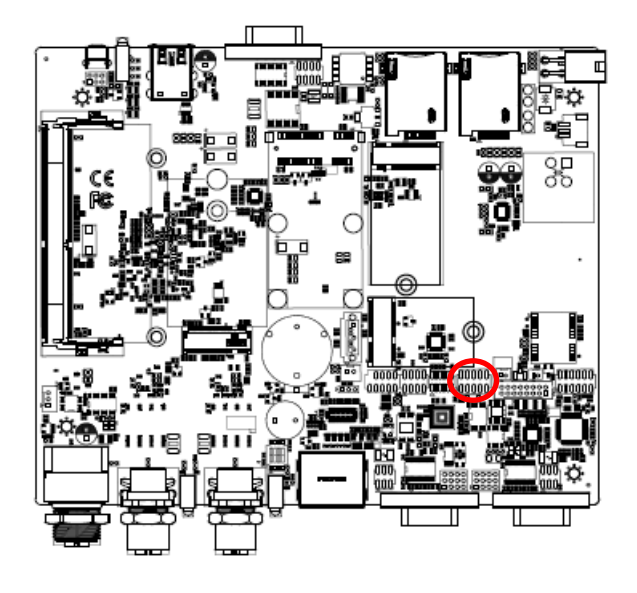

| 1 |  | 9 |
|---|--|---|

| Signal       | PIN | PIN | Signal       |
|--------------|-----|-----|--------------|
| +VSPI_EC     | 1   | 2   | GND          |
| EC_FSCE#     | 3   | 4   | EC_FSCK      |
| EC_FMISO     | 5   | 6   | EC_FMOSI     |
| EC_HOLD#     | 7   | 8   | NC           |
| EC_SMCLK_DBG | 9   | 10  | EC_SMDAT_DBG |

## 2.4.8 CAN Module connector (CAN)

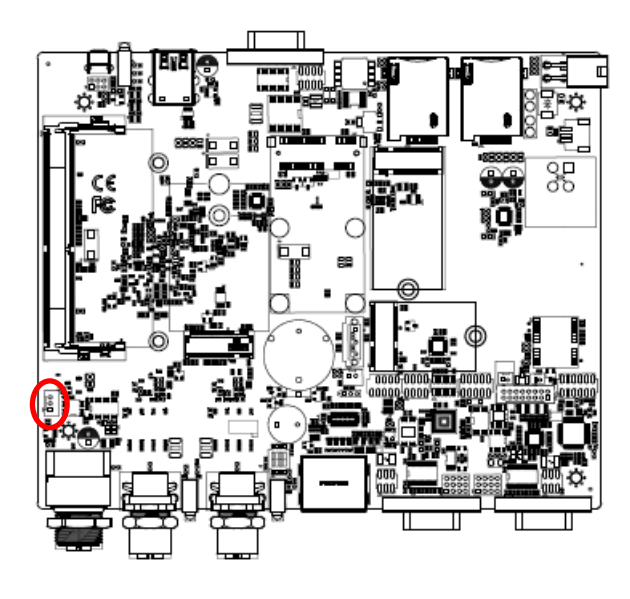

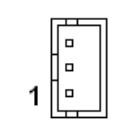

| Signal | PIN |
|--------|-----|
| GND    | 3   |
| CAN_L  | 2   |
| CAN_H  | 1   |

2.4.9 Battery connector (BT2)

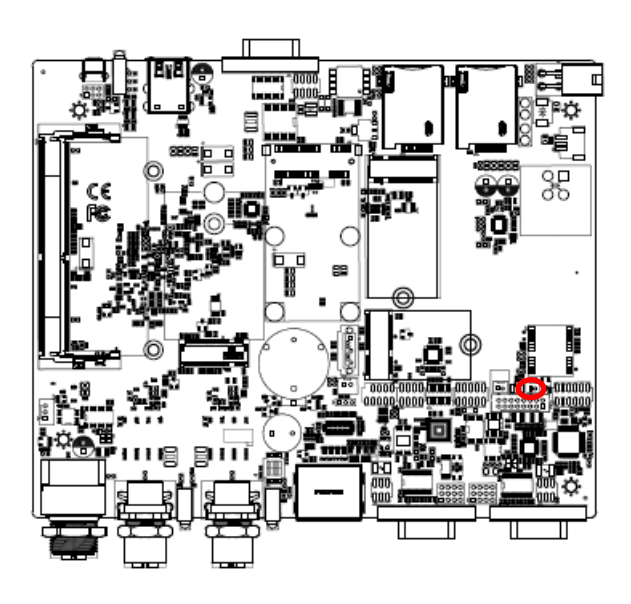

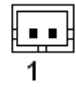

| Signal   | PIN |
|----------|-----|
| +RTCBATT | 1   |
| GND      | 2   |

#### 2.4.10 GPS connector (CN2)

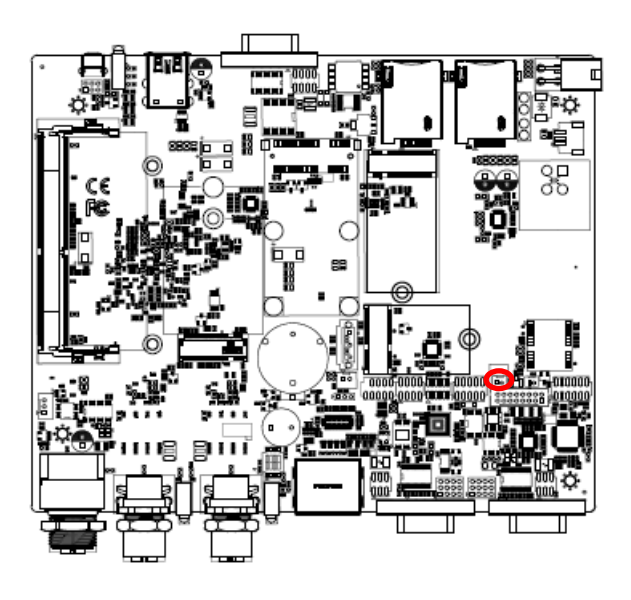

|   | ] |
|---|---|
| 1 |   |

| Signal        | PIN |
|---------------|-----|
| GPS_TIMEPULSE | 1   |
| GND           | 2   |

2.4.11 Front Panel connector (JFP1)

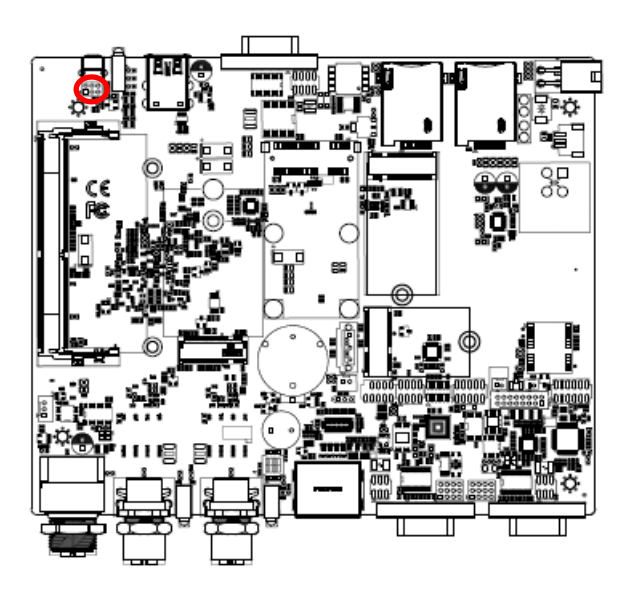

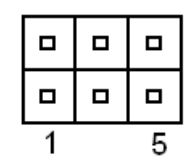

| Signal       | PIN | PIN | Signal   |
|--------------|-----|-----|----------|
| PWRBTN#_R    | 1   | 2   | GND      |
| PWR_LED+     | 3   | 4   | PWR_LED- |
| PM_R_SYSRST# | 5   | 6   | GND      |

#### 2.4.12 SATA power connector (SATA\_PWR1)

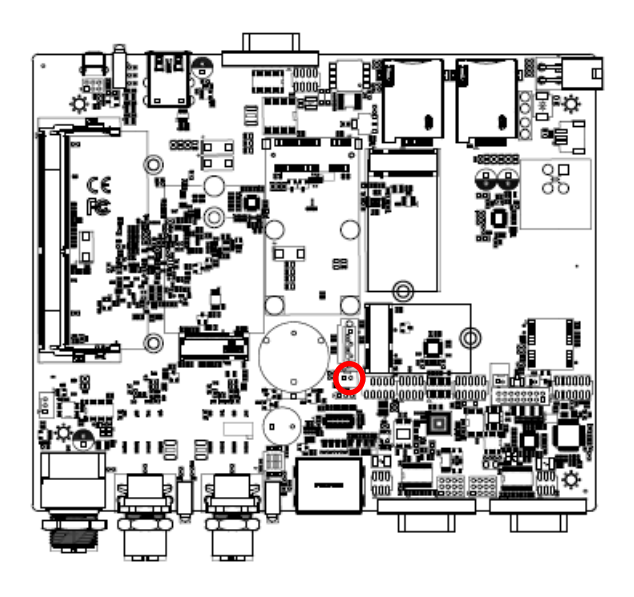

| 1 | I |   |   |
|---|---|---|---|
| E |   | • | ] |

| Signal | PIN |
|--------|-----|
| GND    | 1   |
| +5V    | 2   |

2.4.13 Power connector (PWR1)

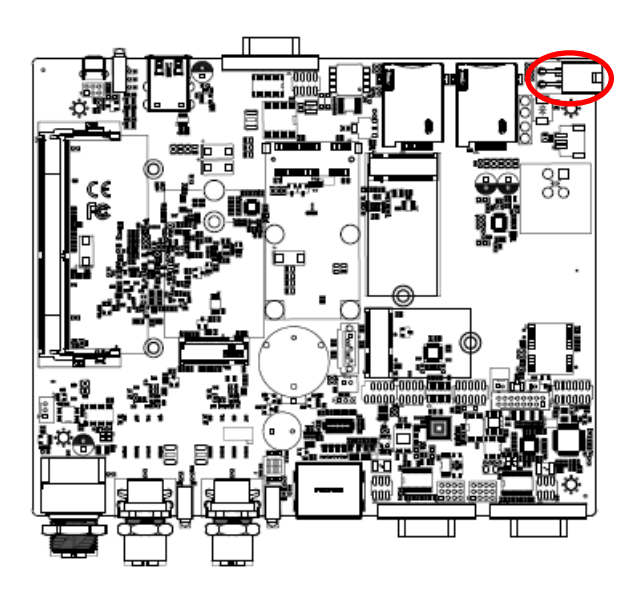

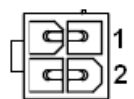

| Signal   | PIN | PIN | Signal |
|----------|-----|-----|--------|
| +VIN_BAT | 3   | 1   | GND    |
| +VIN_BAT | 4   | 2   | GND    |

# 2.4.14 USB connector (JUSB1)

| 7 |  | 1 |
|---|--|---|
|   |  |   |
|   |  |   |

| Signal    | PIN | PIN | Signal    |
|-----------|-----|-----|-----------|
| +5VSB     | 1   | 2   | +5VSB     |
| USB_R_DN4 | 3   | 4   | USB_R_DN5 |
| USB_R_DP4 | 5   | 6   | USB_R_DP5 |
| GND       | 7   | 8   | GND       |
|           |     | 10  | GND       |

#### 2.4.15 Vehicle/Industrial PC power mode selector (JACC1)

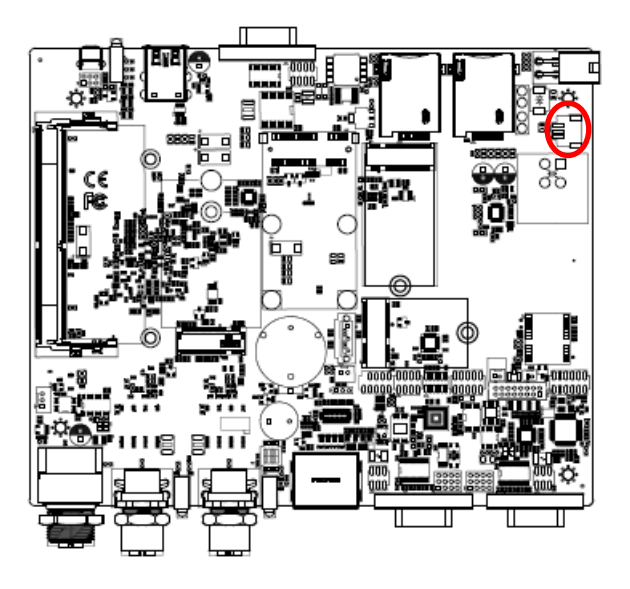

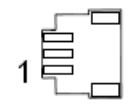

| Signal | PIN |
|--------|-----|
| GND    | 3   |
| ACC_ON | 2   |
| +VIN_1 | 1   |

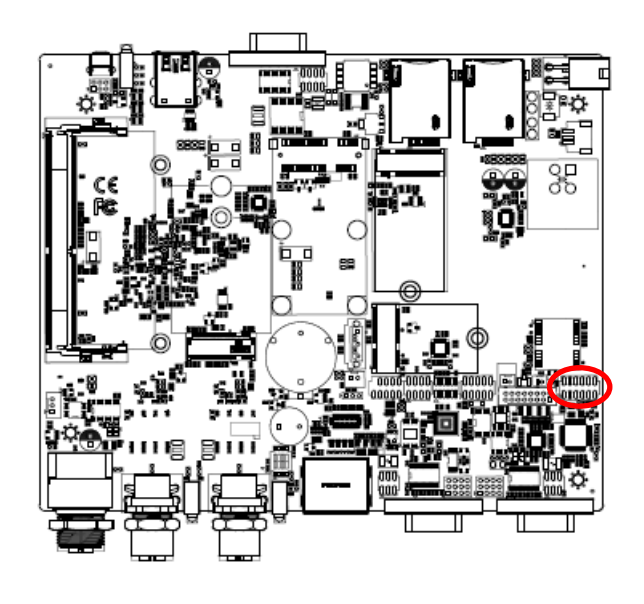

#### 2.4.16 Audio connector (JAUDIO1)

| 1 | 11 |
|---|----|

| Signal      | PIN | PIN | Signal    |
|-------------|-----|-----|-----------|
| LINEOUT_R   | 1   | 2   | LINEOUT_L |
| GND         | 3   | 4   | GND       |
| LINEIN_R    | 5   | 6   | LINEIN_L  |
| MICIN_R     | 7   | 8   | MICIN_L   |
| LINEOUT1_JD | 9   | 10  | LINE1-JD  |
| MIC1_JD     | 11  | 12  | GND       |

#### 2.4.16.1 Signal Description – Audio connector (JAUDIO1)

| Signal      | Signal Description                |
|-------------|-----------------------------------|
| LINE1-JD    | AUDIO IN (LINE_RIN/LIN) sense pin |
| MIC1_JD     | MIC IN (MIC_RIN/LIN) sense pin    |
| LINEOUT1_JD | AUDIO OUT (ROUT/LOUT) sense pin   |

## 2.4.17 VGA connector (JVGA1)

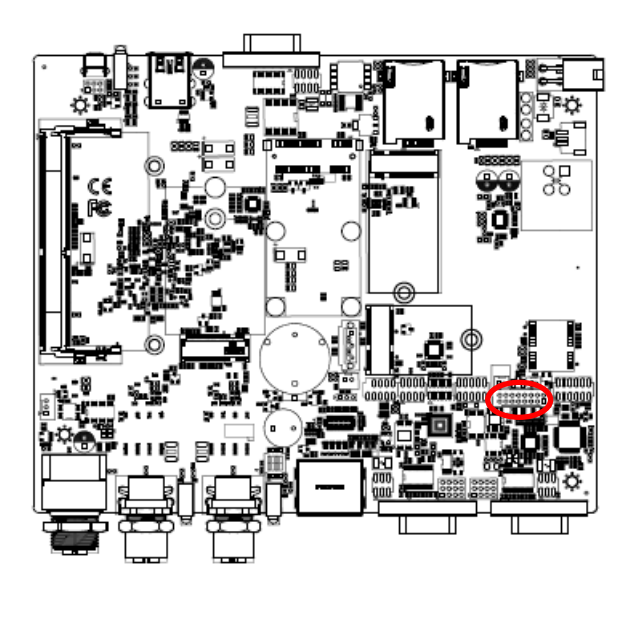

| :  | : | : | : | : | : | : | : |   |
|----|---|---|---|---|---|---|---|---|
| 15 | 5 |   |   |   |   |   | 1 | _ |

| Signal      | PIN | PIN | Signal    |
|-------------|-----|-----|-----------|
| +5V         | 1   | 2   | VGA_RED   |
| GND         | 3   | 4   | VGA_GREEN |
| NC          | 5   | 6   | VGA_BLUE  |
| VGA_DDCDAT  | 7   | 8   | NC        |
| VGA_HSYNC_R | 9   | 10  | GND       |
| VGA_VSYNC_R | 11  | 12  | GND       |
| VGA_DDCCLK  | 13  | 14  | GND       |
| GND         | 15  | 16  | GND       |

#### 2.4.18 BIOS SPI connector (BIOS\_SPI1)

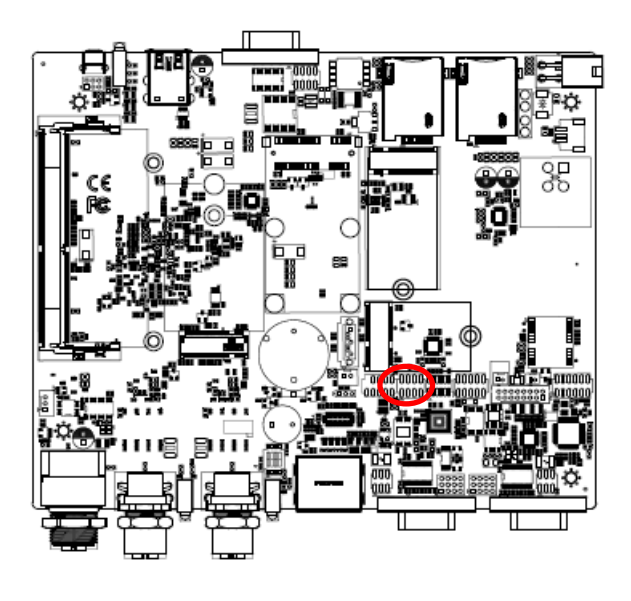

| 1 |  | 7 |
|---|--|---|

| Signal    | PIN | PIN | Signal   |
|-----------|-----|-----|----------|
| +3.3VSB   | 1   | 2   | GND      |
| SPI_CS#0  | 3   | 4   | SPI_CLK  |
| SPI_MISO  | 5   | 6   | SPI_MOSI |
| SPI_HOLD# | 7   | 8   | SPI_WP#  |

# 2.5 EBM-EHLR DB-A Jumper & Connector list

| Jumpers    |                                  |                            |  |
|------------|----------------------------------|----------------------------|--|
| Label      | Function                         | Note                       |  |
| JACC1      | Vehicle/Industrial PC power mode | 3 x 1 wafer, pitch 2.00 mm |  |
|            | selector                         |                            |  |
|            |                                  |                            |  |
| Connectors |                                  |                            |  |
| Label      | Function                         | Note                       |  |
| DCIN       | DC Input connector               |                            |  |
| DC_OUT     | DC Output connector              | 2 x 2 wafer, pitch 4.20 mm |  |
| ACC_OUT    | ACC Output connector             | 3 x 1 wafer, pitch 2.00 mm |  |

# 2.6 EBM-EHLR DB-A Jumpers & Connectors settings

#### 2.6.1 Vehicle/Industrial PC power mode selector (JACC1)

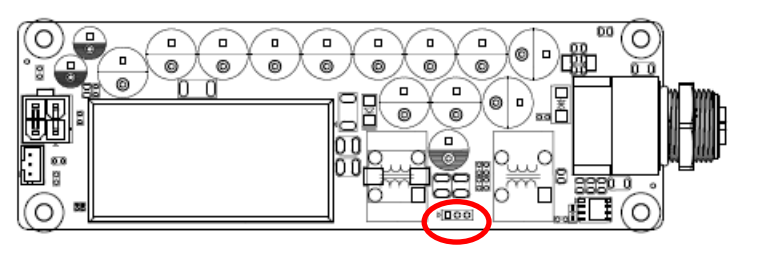

\*Default

# Disable

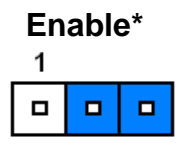

#### 2.6.2 ACC Output connector (ACC\_OUT)

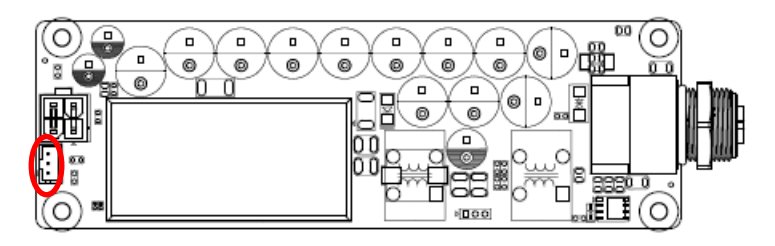

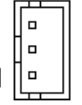

| Signal  | PIN |
|---------|-----|
| GND     | 3   |
| ACC_OUT | 2   |
| NC      | 1   |

#### 2.6.3 DC Output connector (DC\_OUT)

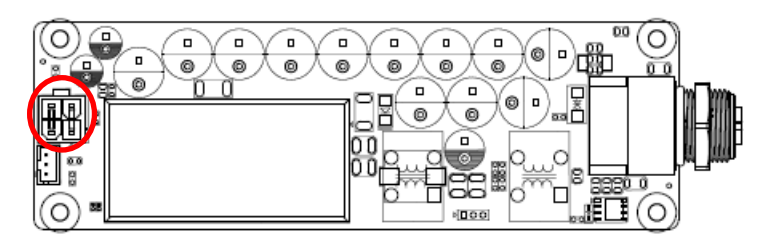

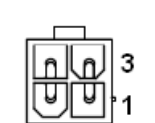

| Signal | PIN | PIN | Signal |
|--------|-----|-----|--------|
| +12V   | 4   | 3   | +12V   |
| GND    | 2   | 1   | GND    |

#### 2.7 Installing Hard Disk, SIM card & Memory

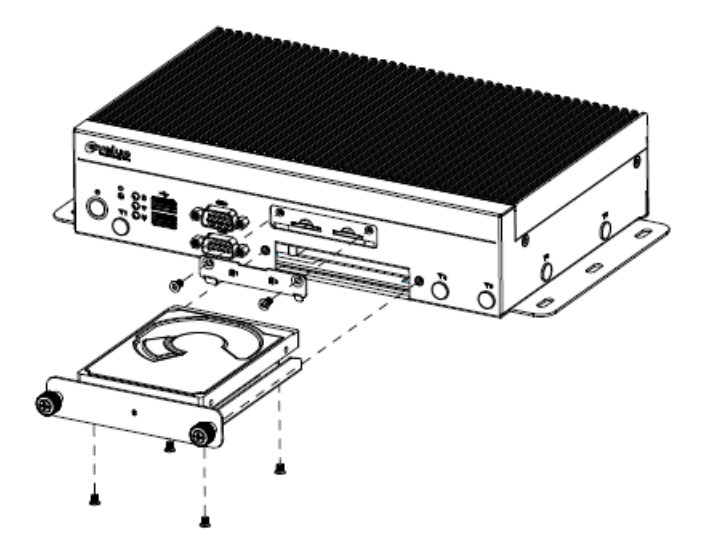

- Step 1. Unfasten 4 screws from the HDD bracket/SIM card slot and take it off.
- Step 2. Remove 4 screws to release the HDD bracket.
- Step 3. Slide HDD/SIM card into its brackets until properly seated.
- Step 4. Secure HDD by means of 4 screws.
- **Step 5.** Insert HDD bracket into designated locations and fasten with 2 screws to complete HDD installation.

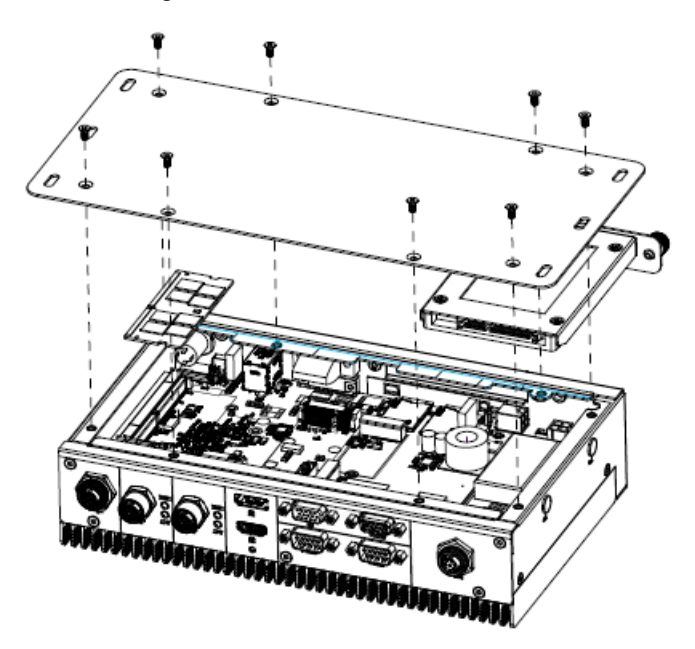

- Step 1. Unfasten 2 screws from the HDD bracket and take it off.
- Step 2. Remove 8 screws from the bottom of your system and take it off.
- Step 3. Slide the DDR4 SODIMM into the memory socket and press it down until properly seated.

# 2.8 HDMI Cable Lock

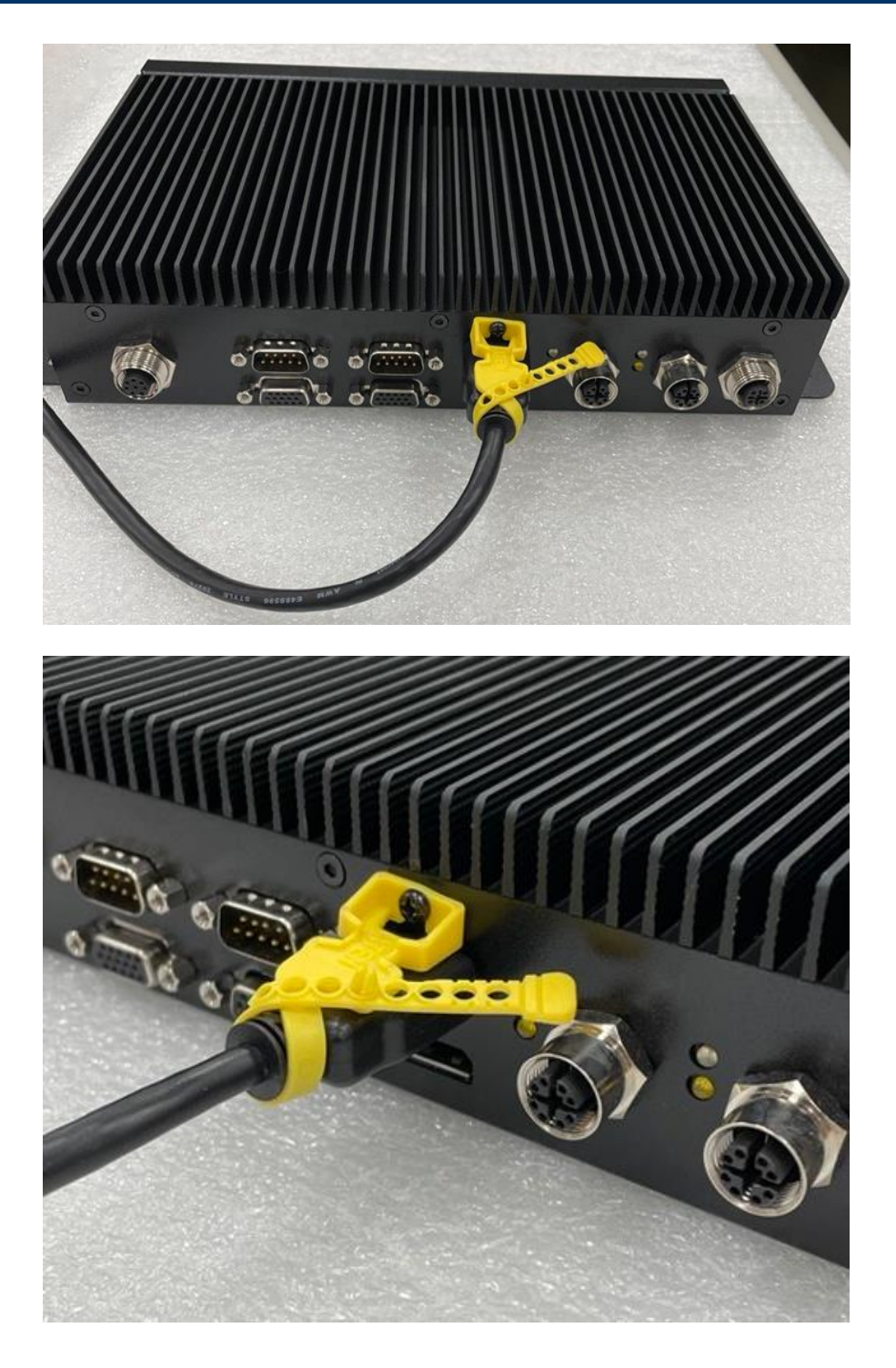

**Step 1.** Lock the cable tie on the screw to secure the HDMI cable.

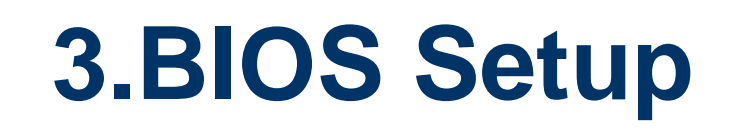

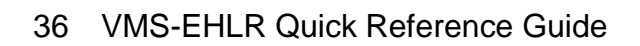
# **3.1 Introduction**

The BIOS setup program allows users to modify the basic system configuration. In this following chapter will describe how to access the BIOS setup program and the configuration options that may be changed.

# 3.2 Starting Setup

AMI BIOS<sup>™</sup> is immediately activated when you first power on the computer. The BIOS reads the system information contained in the NVRAM and begins the process of checking out the system and configuring it. When it finishes, the BIOS will seek an operating system on one of the disks and then launch and turn control over to the operating system.

While the BIOS is in control, the Setup program can be activated in one of two ways:

By pressing <F2> or <Del> immediately after switching the system on, or

By pressing the <F2> or <Del> key when the following message appears briefly at the left-top of the screen during the POST (Power On Self Test).

## Press <F2> or <Del> to enter SETUP

If the message disappears before you respond and you still wish to enter Setup, restart the system to try again by turning it OFF then ON or pressing the "RESET" button on the system case. You may also restart by simultaneously pressing <Ctrl>, <Alt>, and <Delete> keys.

# 3.3 Using Setup

In general, you use the arrow keys to highlight items, press <Enter> to select, use the PageUp and PageDown keys to change entries, press <F1> for help and press <Esc> to quit. The following table provides more detail about how to navigate in the Setup program using the keyboard.

| Button        | Description                                                                                                    |
|---------------|----------------------------------------------------------------------------------------------------|
| ↑             | Move to previous item                                                                                                    |
| $\downarrow$  | Move to next item                                                                                                    |
| <i>←</i>      | Move to the item in the left hand                                                                                                    |
| $\rightarrow$ | Move to the item in the right hand                                                                                                    |
| Esc key       | Main Menu Quit and not save changes into NVRAM<br>Status Page Setup Menu and Option Page Setup Menu Exit current page and<br>return to Main Menu |
| + key         | Increase the numeric value or make changes                                                                                                    |
| - key         | Decrease the numeric value or make changes                                                                                                    |
| F1 key        | General help, only for Status Page Setup Menu and Option Page Setup Menu                                                                         |
| F2 key        | Previous Values                                                                                                    |
| F3 key        | Optimized defaults                                                                                                    |
| F4 key        | Save & Exit Setup                                                                                                    |

## • Navigating Through The Menu Bar

Use the left and right arrow keys to choose the menu you want to be in.

**Note:** Some of the navigation keys differ from one screen to another.

#### • To Display a Sub Menu

Use the arrow keys to move the cursor to the sub menu you want. Then press <Enter>. A " $\geq$ " pointer marks all sub menus.

## 3.4 Getting Help

Press F1 to pop up a small help window that describes the appropriate keys to use and the possible selections for the highlighted item. To exit the Help Window press <Esc> or the F1 key again.

## 3.5 In Case of Problems

If, after making and saving system changes with Setup, you discover that your computer no longer is able to boot, the BIOS supports an override to the NVRAM settings which resets your system to its defaults.

The best advice is to only alter settings which you thoroughly understand. To this end, we strongly recommend that you avoid making any changes to the chipset defaults. These defaults have been carefully chosen by both your systems manufacturer to provide the absolute maximum performance and reliability. Even a seemingly small change to the chipset setup has the potential for causing you to use the override.

# 3.6 BIOS setup

Once you enter the Aptio Setup Utility, the Main Menu will appear on the screen. The Main Menu allows you to select from several setup functions and exit choices. Use the arrow keys to select among the items and press <Enter> to accept and enter the sub-menu.

#### 3.6.1 Main Menu

This section allows you to record some basic hardware configurations in your computer and set the system clock.

| Main Advanced Chipset Security                                                                                                    | Aptio Setup – AMI<br>y Boot Save & Exit                                                                                                  |                                                                                                    |
|----------------------------------------------------------------------------------------------------|----------------------------------------------------------------------------------------------------|----------------------------------------------------------------------------------------------------|
| BIOS Information<br>BIOS Vendor<br>Core Version<br>Compliancy<br>Project Version<br>Build Date and Time<br>Access Level<br>EC 5571 Firmware<br>BIOS Name<br>System Language<br>▶ Intel RC | American Megatrends<br>5.19<br>UEFI 2.7; PI 1.6<br>1AWHS 0.11 x64<br>06/16/2022 13:35:18<br>Administrator<br>08<br>VMSEHLOA<br>[English] | Choose the system default<br>language                                                                                                    |
| System Date<br>System Time                                                                                                    | [Thu 06/16/2022]<br>[15:04:47]                                                                                                    | <pre>++: Select Screen f1: Select Item Enter: Select +/-: Change Opt. F1: General Help F2: Previous Values F3: Optimized Defaults F4: Save &amp; Exit ESC: Exit</pre> |
| Version                                                                                                    | n 2.21.1278 Copyright (C) 2023                                                                                                    | 2 AMI                                                                                                    |

| Main                                                                                                    | Aptio Setup - AMI                                                                                                    |                                                                                                    |
|----------------------------------------------------------------------------------------------------|----------------------------------------------------------------------------------------------------|----------------------------------------------------------------------------------------------------|
| FSP Information<br>FSP version<br>RC version<br>Build Date<br>FSP Mode<br>PSE Information<br>PSE version<br>Board Information<br>Board Ame<br>Board ID<br>Fab ID<br>LAN PHY Revision<br>Processor Information<br>Name<br>Type<br>Speed<br>ID<br>Stepping<br>Package | 09.03.09.23<br>09.03.09.23<br>API Mode<br>N/A<br>EBM-EHLR(VMSEHLOA)<br>N/A<br>Default string<br>N/A<br>EIKhartLake ULX<br>Intel Atom(R) x6425E<br>Processor @ 2.00GHz<br>2000 MHz<br>0x90661<br>B0<br>Not Implemented Yet | +: Select Screen<br>1: Select Item<br>Enter: Select<br>+/-: Change Opt.<br>F1: General Help<br>F2: Previous Values<br>F3: Optimized Defaults<br>F4: Save & Exit<br>ESC: Exit |
|                                                                                                    | /ersion 2.21.1278 Copyright (C) 20                                                                                                    | D22 AMI                                                                                                    |

## 3.6.1.1 System Language

This option allows choosing the system default language.

## 3.6.1.2 System Date

Use the system date option to set the system date. Manually enter the day, month and year.

## 3.6.1.3 System Time

Use the system time option to set the system time. Manually enter the hours, minutes and seconds.

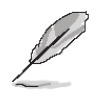

**Note:** The BIOS setup screens shown in this chapter are for reference purposes only, and may not exactly match what you see on your screen. Visit the Avalue website (<u>www.avalue.com.tw</u>) to download the latest product and BIOS information.

#### 3.6.2 Advanced Menu

This section allows you to configure your CPU and other system devices for basic operation through the following sub-menus.

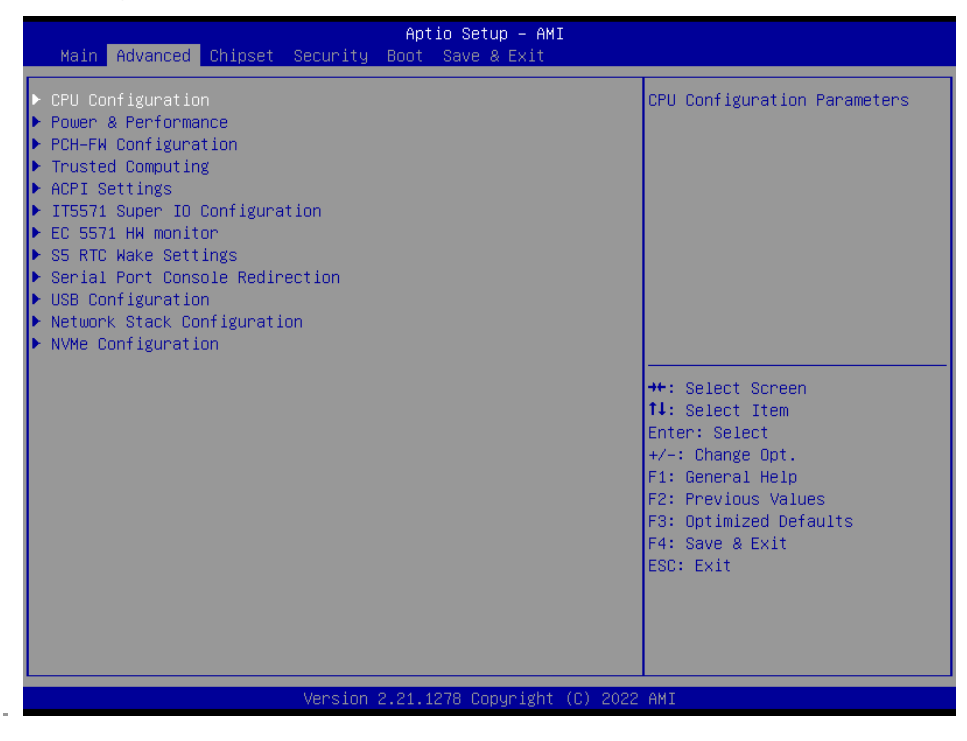

# 3.6.2.1 CPU Configuration

Use the CPU configuration menu to view detailed CPU specification and configure the CPU.

| Advanced                                                                                                    | Aptio Setup — AMI                                                                                                    |                                                                                                    |
|----------------------------------------------------------------------------------------------------|----------------------------------------------------------------------------------------------------|----------------------------------------------------------------------------------------------------|
| CPU Configuration                                                                                                    |                                                                                                    | Enable/Disable CPU Flex Ratio                                                                                                    |
| Type<br>ID<br>Speed<br>L1 Data Cache<br>L1 Instruction Cache<br>L2 Cache<br>L3 Cache<br>L4 Cache<br>VMX<br>SMX/TXT<br>CPU Flex Ratio Override<br>CPU Flex Ratio Override<br>CPU Flex Ratio Settings<br>Intel (VMX) Virtualization<br>Technology<br>Active Processor Cores | Intel Atom(R) x6425E<br>Processor @ 2.00GHz<br>0x90661<br>2000 MHz<br>32 KB x 4<br>32 KB x 4<br>1536 KB x 4<br>4 MB<br>N/A<br>Supported<br>Not Supported<br>[Disabled]<br>20<br>[Enabled]<br>[A11] | <pre>Programming  ++: Select Screen 14: Select Item Enter: Select +/-: Change Opt. F1: General Help F2: Previous Values F3: Optimized Defaults F4: Save &amp; Exit ESC: Exit</pre> |
| Ven                                                                                                    | sion 2.21.1278 Copyright (C) 20                                                                                                    | 022 AMI                                                                                                    |

| Item Options                             |                                      | Description                                                                                             |  |
|------------------------------------------|--------------------------------------|----------------------------------------------------------------------------------------------------|--|
| CPU Flex Ratio Override                  | Disabled <b>[Default]</b><br>Enabled | Enable/Disable CPU Flex Ratio Programming.                                                              |  |
| Intel (VMX) Virtualization<br>Technology | Disabled<br>Enabled <b>[Default]</b> | When enabled, a VMM can utilize the additional hardware capabilities provided by Vanderpool Technology. |  |
|                                          | All[Default]                         |                                                                                                    |  |
| Active Processor Cores                   | 1                                    | Number of cores to enable in each processor                                                             |  |
| Active Flocessol Coles                   | 2                                    | package.                                                                                                |  |
|                                          | 3                                    |                                                                                                    |  |

## 3.6.2.2 Power & Performance

| Apt<br>Advanced                                                                            | io Setup – AMI                                                                                                    |
|--------------------------------------------------------------------------------------------|----------------------------------------------------------------------------------------------------|
| Power & Performance<br>> CPU – Power Management Control<br>> GT – Power Management Control | CPU – Power Management Control<br>Options                                                                                                    |
|                                                                                            | ++: Select Screen<br>11: Select Item<br>Enter: Select<br>+/-: Change Opt.<br>F1: General Help<br>F2: Previous Values<br>F3: Optimized Defaults<br>F4: Save & Exit<br>ESC: Exit |
| Version 2.21.1                                                                             | 278 Copyright (C) 2022 AMI                                                                                                    |

## 3.6.2.2.1 CPU – Power Management Control

| Advanced                                                                                                    | Aptio Setup – AMI                                                     |                                                                                                    |
|----------------------------------------------------------------------------------------------------|-----------------------------------------------------------------------|----------------------------------------------------------------------------------------------------|
| CPU – Power Management Control                                                                                                    |                                                                       | Select the performance state                                                                                                    |
| Boot performance mode<br>Intel(R) SpeedStep(tm)<br>Intel(R) Speed Shift Technology<br>Turbo Mode<br>▶ View/Configure Turbo Options | (Max Non-Turbo<br>Performance)<br>(Enabled)<br>(Enabled)<br>(Enabled) | starting from reset vector.                                                                                                    |
| C States                                                                                                    | [01580160]                                                            |                                                                                                    |
|                                                                                                    |                                                                       | <pre>++: Select Screen 11: Select Item Enter: Select +/-: Change Opt. F1: General Help F2: Previous Values F3: Optimized Defaults F4: Save &amp; Exit ESC: Exit</pre> |
| Version                                                                                                    | 2.21.1278 Copyright (C) 2022                                          | 2 AMI                                                                                                    |

| Item                  | Option                              | Description                           |
|-----------------------|-------------------------------------|---------------------------------------|
|                       | Max Nan Turba Darfarmanaa [Dafault] | Select the performance state that     |
| Boot performance mode | Max Non-Turbo Performance[Default], | the BIOS will set starting from reset |
|                       | rubo Fenomance                      | vector.                               |
| Intol® SpeedStep IM   | Enabled <b>[Default]</b> ,          | Allows more than two frequency        |
| Intel® SpeedStep ···· | Disabled                            | ranges to be supported.               |
| Intel® Speed Shift    | Enabled <b>[Default]</b> ,          | Eanble/Disable Intel® Speed Shift     |
| Technology            | Disabled                            | Technology support. Enabling will     |

|            |                   | expose the CPPC v2 interface to |
|------------|-------------------|---------------------------------|
|            |                   | allow for hardware controlled   |
|            |                   | P-states.                       |
|            | Enchlad [Default] | Enable/Disable processor Turbo  |
| Turbo Mode | Disabled          | Mode (requires EMTTM enabled    |
|            |                   | too). AUTO means enabled.       |
|            |                   | Enable/Disable CPU Power        |
| C States   | Enabled,          | Management. Allows CPU to go to |
|            | Disabled[Default] | C states when it's not 100%     |
|            |                   | utilized.                       |

# 3.6.2.2.1.1 View/Configure Turbo Options

| Advanced                                                                                                    | Aptio Setup — AMI                                   |                                                                                                    |
|----------------------------------------------------------------------------------------------------|-----------------------------------------------------|----------------------------------------------------------------------------------------------------|
| Current Turbo Settings<br>Max Turbo Power Limit<br>Min Turbo Power Limit<br>Package TDP Limit<br>Power Limit 1<br>Power Limit 2<br>1-core Turbo Ratio<br>2-core Turbo Ratio | 4095.875<br>0.0<br>12.0<br>12.0<br>20.0<br>30<br>30 | Enable/Disable Energy<br>Efficient P-state feature.<br>When set to 0, will disable<br>access to<br>ENERGY_PERFORMANCE_BIAS MSR<br>and CPUID Function 6 ECX[3]<br>will read 0 indicating no<br>support for Energy Efficient<br>policy setting. When set to 1 |
| 3–core Turbo Ratio<br>4–core Turbo Ratio                                                                                                    | 27<br>27                                            | will enable access to<br>ENERGY_PERFORMANCE_BIAS MSR ▼                                                                                                    |
| Energy Efficient P–state<br>Energy Efficient Turbo                                                                                                    | [Enabled]<br>[Enabled]                              | ++: Select Screen<br>11: Select Item<br>Enter: Select<br>+/-: Change Opt.<br>F1: General Help<br>F2: Previous Values<br>F3: Optimized Defaults<br>F4: Save & Exit<br>ESC: Exit                                                                              |
|                                                                                                    | Version 2.21.1278 Copyright (C) :                   | 2022 AMI                                                                                                    |

| Item                     | Option                               | Description                                           |
|--------------------------|--------------------------------------|-------------------------------------------------------|
|                          |                                      | Enable/Disable Energy Efficient P-state feature.      |
|                          | Disabled<br>Enabled <b>[Default]</b> | When set to 0, will disable access to                 |
|                          |                                      | ENERGY_PERFORMANCE_BIAS MSR and                       |
| Energy Efficient P-state |                                      | CPUID Function 6 ECX[3] will read 0 indicating no     |
|                          |                                      | support for Energy Efficient policy setting. When set |
|                          |                                      | to 1 will enable access to                            |
|                          |                                      | ENERGY_PERFORMANCE_BIAS MSR 1B0h.                     |
|                          |                                      | Enable/Disable Energy Efficient Turbo Feature.        |
|                          |                                      | This feature will opportunistically lower the turbo   |
| Enorgy Efficient Turbo   | Disabled                             | frequency to increase efficiency. Recommended         |
| Energy Enclent Turbo     | Enabled[Default]                     | only to disable in overclocking situations where      |
|                          |                                      | turbo frequency must remain constant. Otherwise,      |
|                          |                                      | leave enabled.                                        |

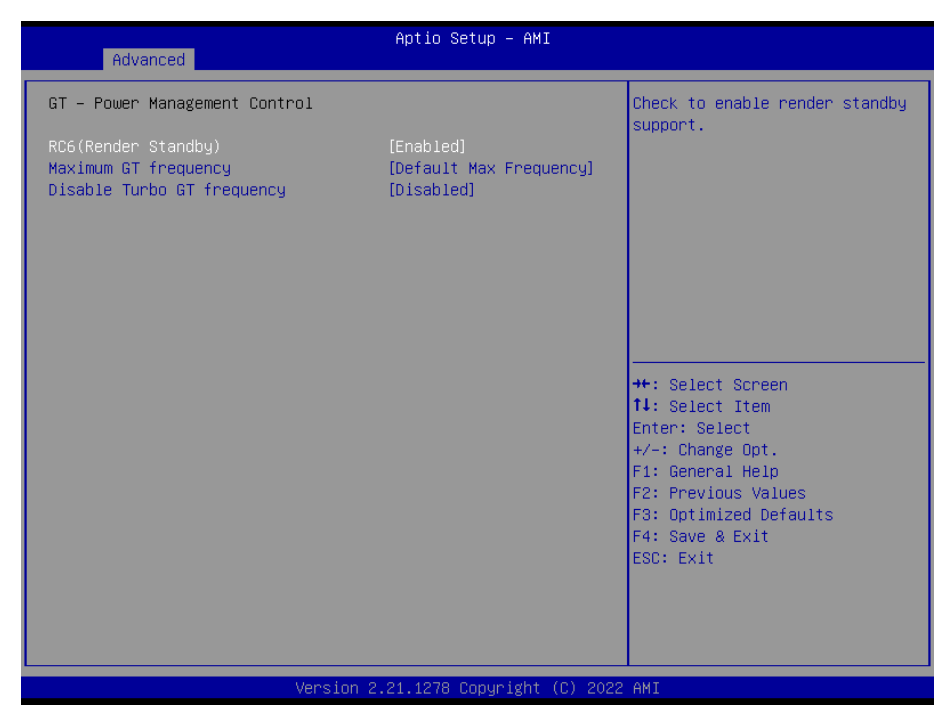

## 3.6.2.2.2 GT – Power Management Control

| Item                 | Option                                | Description                   |
|----------------------|---------------------------------------|-------------------------------|
| PC6(Pondor Standby)  | Enabled[Default],                     | Check to enable render        |
| RCo(Render Standby)  | Disabled                              | standby support.              |
|                      | Default Max Frequency[Default]        | Maximum GT frequency limited  |
|                      | 100Mhz/150Mhz/200Mhz/250Mhz/300Mhz    | by the user. Choose between   |
| Maximum CT fraguanay | /350Mhz/400Mhz/450Mhz/500Mhz/550Mhz   | 200MHz (RPN) and 750MHz       |
| Maximum G1 frequency | /600Mhz/650Mhz/700Mhz/750Mhz/800Mhz   | (PRO). Value beyond the range |
|                      | /850Mhz/900Mhz/950Mhz/1000Mhz/1050Mhz | will be clipped to min/max    |
|                      | /1100Mhz/1150Mhz/1200Mhz              | supported by SKU.             |
| Dischle Turke CT     | Enabled                               | Enabled: Disables Turbo GT    |
| frequency            |                                       | frequency. Disabled: GT       |
|                      | Disabled[Default]                     | frequency is not limited.     |

# 3.6.2.3 PCH-FW Configuration

| Advanced                                                                                                   | Aptio Setup — AMI                                                        |                                                                                                    |
|----------------------------------------------------------------------------------------------------|--------------------------------------------------------------------------|----------------------------------------------------------------------------------------------------|
| ME Firmware Version<br>ME Firmware Mode<br>ME Firmware SKU<br>ME Firmware Status 1<br>ME Firmware Status 2 | 15.40.10.2252<br>Normal Mode<br>Consumer SKU<br>0x90000255<br>0x39850106 | Configure Management Engine<br>Technology Parameters                                                                                                    |
| ME State                                                                                                   | [Enabled]                                                                |                                                                                                    |
| <ul> <li>▶ Firmware Update Configuration</li> <li>▶ PTT Configuration</li> </ul>                           |                                                                          | <pre>++: Select Screen 11: Select Item Enter: Select +/-: Change Opt. F1: General Help F2: Previous Values F3: Optimized Defaults F4: Save &amp; Exit ESC: Exit</pre> |
| Version                                                                                                    | 0 2.21.1278 Copyright (C) 202                                            | 2 AMI                                                                                                    |

# 3.6.2.3.1 Firmware Update Configuration

| Advanced             | Aptio Setup – AMI            |                                                                                                    |
|----------------------|------------------------------|----------------------------------------------------------------------------------------------------|
| Me FW Image Re-Flash | [Disabled]                   | Enable/Disable Me FW Image<br>Re-Flash function.                                                                                                    |
|                      |                              | <pre>++: Select Screen 11: Select Item Enter: Select +/-: Change Opt. F1: General Help F2: Previous Values F3: Optimized Defaults F4: Save &amp; Exit ESC: Exit</pre> |
| Ve                   | rsion 2.21.1278 Copyright (C | ) 2022 AMI                                                                                                    |

| Item                 | Option                                 | Description                                   |
|----------------------|----------------------------------------|-----------------------------------------------|
| Me FW Image Re-Flash | Disabled <b>[Default]</b> ,<br>Enabled | Enable/Disable Me FW Image Re-Flash function. |

# 3.6.2.3.2 PTT Configuration

| Advanced               | Aptio Setup – AMI           |                                                                                                    |
|------------------------|-----------------------------|----------------------------------------------------------------------------------------------------|
| PTT Capability ∕ State | 1 / 0                       | Selects TPM device: PTT or                                                                                                    |
|                        |                             | SkuMgr dTPM 1.2 - Disables PTT<br>in SkuMgr Warning ! PTT/dTPM<br>will be disabled and all data<br>saved on it will be lost.                                                   |
|                        |                             | ++: Select Screen<br>f1: Select Item<br>Enter: Select<br>+/-: Change Opt.<br>F1: General Help<br>F2: Previous Values<br>F3: Optimized Defaults<br>F4: Save & Exit<br>ESC: Exit |
|                        |                             |                                                                                                    |
|                        | Version 2.21.1278 Copyright | (C) 2022 AMI                                                                                                    |

| Item                 | Option                  | Description                                                                           |
|----------------------|-------------------------|---------------------------------------------------------------------------------------|
| TPM Device Selection | dTPM <b>[Default]</b> , | Selects TPM device: PTT or dTPM. PTT –<br>Enables PTT in SkuMgr dTPM 1.2-Disables PTT |
|                      |                         | and all data saved on it will be lost.                                                |

# 3.6.2.4 Trusted Computing

| Advanced                                             | Aptio Setup – AMI           |                                                                                                   |
|------------------------------------------------------|-----------------------------|---------------------------------------------------------------------------------------------------|
| TPM 2.0 Device Found<br>Firmware Version:<br>Vendor: | 7.2<br>NTC                  | Enables or Disables BIOS<br>support for security device.<br>O.S. will not show Security           |
| Security Device Support                              |                             | INTIA interface will not be<br>available.                                                         |
|                                                      |                             |                                                                                                   |
|                                                      |                             | ++: Select Screen<br>↑↓: Select Item<br>Enter: Select<br>+/-: Change Opt.                         |
|                                                      |                             | F1: General Help<br>F2: Previous Values<br>F3: Optimized Defaults<br>F4: Save & Exit<br>ESC: Exit |
|                                                      |                             |                                                                                                   |
|                                                      | Version 2.21.1278 Copyright | (C) 2022 AMI                                                                                      |

| Item                    | Options                             | Description                                                                                                    |
|-------------------------|-------------------------------------|----------------------------------------------------------------------------------------------------|
| Security Device Support | Disable,<br>Enable <b>[Default]</b> | Enables or Disables BIOS support for security device.<br>O.S. will not show Security Device. TCG EFI protocol<br>and INT1A interface will not be available. |

# 3.6.2.5 APCI Settings

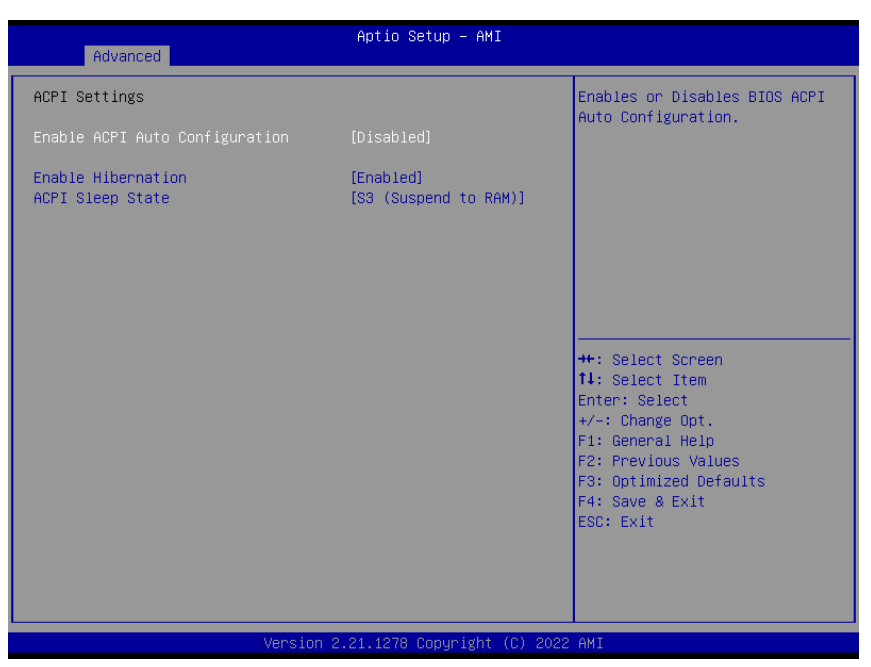

| Item               | Options                                                      | Description                                                                                                    |
|--------------------|--------------------------------------------------------------|----------------------------------------------------------------------------------------------------|
| Enable ACPI Auto   | Disabled <b>[Default]</b> ,                                  | Enables or Disables BIOS ACPI Auto                                                                                                 |
| Configuration      | Enabled                                                      | Configuration.                                                                                                    |
| Enable Hibernation | Disabled<br>Enabled <b>[Default]</b> ,                       | Enables or Disables System ability to Hibernate (OS/S4 Sleep State). This option may not be effective with some operating systems. |
| ACPI Sleep State   | Suspend Disabled,<br>S3 (Suspend to<br>RAM) <b>[Default]</b> | Select the highest ACPI sleep state the system will enter when the SUSPEND button is pressed.                                      |

# 3.6.2.6 IT5571 Super IO Configuration

You can use this item to set up or change the IT8528 Super IO configuration for serial ports. Please refer to 3.6.2.6.1~ 3.6.2.6.2 for more information.

| Advanced                                                                        | Aptio Setup – AMI           |                                                                                                    |
|---------------------------------------------------------------------------------|-----------------------------|----------------------------------------------------------------------------------------------------|
| IT5571 Super IO Configuration                                                   |                             | Set Parameters of Serial Port                                                                                                    |
| Super IO Chip<br>▶ Serial Port 1 Configuration<br>▶ Serial Port 2 Configuration | IT5571                      | <pre>++: Select Screen ++: Select Item Enter: Select Item Enter: Select +/-: Change Opt. F1: General Help F2: Previous Values F3: Optimized Defaults F4: Save &amp; Exit ESC: Exit</pre> |
| Version                                                                         | 2.21.1278 Copyright (C) 202 | 2 AMT                                                                                                    |

| ltem                        | Description                             |  |
|-----------------------------|-----------------------------------------|--|
| Serial Port 1 Configuration | Set Parameters of Serial Port 1 (COMA). |  |
| Serial Port 2 Configuration | Set Parameters of Serial Port 2 (COMB). |  |

# 3.6.2.6.1 Serial Port 1 Configuration

| Advanced                       | Aptio Setup – AMI            |                                      |
|--------------------------------|------------------------------|--------------------------------------|
| Serial Port 1 Configuration    |                              | Enable or Disable Serial Port        |
| Serial Port<br>Device Settings | [Enabled]<br>IO=3F8h; IRQ=4; | (604)                                |
| UART 232 422 485               | [UART 232]                   |                                      |
|                                |                              |                                      |
|                                |                              |                                      |
|                                |                              | →+: Select Screen                    |
|                                |                              | ↑↓: Select Item<br>Enter: Select     |
|                                |                              | +/-: Change Opt.<br>E1: General Heln |
|                                |                              | F2: Previous Values                  |
|                                |                              | F4: Save & Exit                      |
|                                |                              | ESC: Exit                            |
|                                |                              |                                      |
|                                |                              |                                      |
| Version 2                      | 2.21.1278 Copyright (C) 2022 | AMI                                  |

| Item           | Option                      | Description                              |  |
|----------------|-----------------------------|------------------------------------------|--|
| Sorial Port    | Enabled[Default]            | Enable or Disable Serial Port (COM)      |  |
| Senal Port     | Disabled                    |                                          |  |
|                | UART 232 <b>[Default]</b> , |                                          |  |
| RS 232 422 485 | UART 422                    | Change the Serial Port as RS232/422/485. |  |
|                | UART 485                    |                                          |  |

# 3.6.2.6.2 Serial Port 2 Configuration

| Advanced                       | Aptio Setup – AMI            |                                                             |
|--------------------------------|------------------------------|-------------------------------------------------------------|
| Serial Port 2 Configuration    |                              | Enable or Disable Serial Port                               |
| Serial Port<br>Device Settings | [Enabled]<br>IO=2F8h; IRQ=3; | (CUM)                                                       |
| UART 232 422 485               | [UART 232]                   |                                                             |
|                                |                              |                                                             |
|                                |                              |                                                             |
|                                |                              | ++: Select Screen                                           |
|                                |                              | ↑↓: Select Item<br>Enter: Select                            |
|                                |                              | +/-: Cnange upt.<br>F1: General Help<br>F2: Previous Values |
|                                |                              | F3: Optimized Defaults<br>F4: Save & Exit                   |
|                                |                              | ESC: Exit                                                   |
|                                |                              |                                                             |
| Version                        | 2.21.1278 Copyright (C) 2023 | 2 AMI                                                       |

| Item           | Option                      | Description                              |  |
|----------------|-----------------------------|------------------------------------------|--|
| Sorial Port    | Enabled <b>[Default]</b> ,  | Enable or Disable Serial Port (COM).     |  |
| Serial Port    | Disabled                    |                                          |  |
|                | UART 232 <b>[Default]</b> , |                                          |  |
| RS 232 422 485 | UART 422                    | Change the Serial Port as RS232/422/485. |  |
|                | UART 485                    |                                          |  |

## 3.6.2.7 EC 5571 HW Monitor

| Advanced                                                                                                    | Aptio Setup – AMI                                                                                                    |                                                                                                    |
|----------------------------------------------------------------------------------------------------|----------------------------------------------------------------------------------------------------|----------------------------------------------------------------------------------------------------|
| Pc Health Status<br>PC Mode select<br>Power On Delay<br>Power Off Delay<br>Vin boot/Shutdown<br>CPU temperature<br>System temperature<br>VIN<br>VCORE<br>IGNITION state<br>SHDN_U state<br>Power off delay count down<br>BAT mode switch(Onboard)<br>Vin <vshutdown 1min="" timer<br="">Vin<vshutdown 5min="" timer<br="">Force shutdown 1min timer</vshutdown></vshutdown> | [Railway PC]<br>[w/o delay]<br>[w/o delay]<br>[Disabled]<br>: +62 C<br>: +43 C<br>: +23.538 V<br>: +1.624 V<br>: On<br>: On<br>: Stop<br>: 9V-36V<br>:<br>: 00:00:00<br>: 00 | Set this item for<br>Industry/Vehicle/Railway PC<br>funciton<br>++: Select Screen<br>11: Select Item<br>Enter: Select<br>+/-: Change Opt.<br>F1: General Help<br>F2: Previous Values<br>F3: Optimized Defaults<br>F4: Save & Exit<br>ESC: Exit |
| Vers.                                                                                                    | ion 2.21.1278 Copyright (C)                                                                                                    | 2022 AMI                                                                                                    |

| Item            | Options                                                                                                   | Description                                             |
|-----------------|----------------------------------------------------------------------------------------------------|---------------------------------------------------------|
| PC Mode select  | Industry PC<br>Vehicle PC<br>Railway PC <b>[Default]</b>                                                  | Set this item for Industry/Vehicle/Railway PC function. |
| Power On Delay  | w/o delay <b>[Default]</b><br>10 Sec<br>30 Sec<br>1 Min<br>5 Min<br>10 Min<br>15 Min<br>30 Min<br>1 Hour  | Power On Delay.                                         |
| Power Off Delay | w/o delay <b>[Default]</b><br>20 Sec<br>1 Min<br>5 Min<br>10 Min<br>30 Min<br>1 Hour<br>6 Hour<br>18 Hour | Power Off Delay.                                        |

# 3.6.2.8 S5 RTC Wake Settings

| Advanced            | Aptio Setup - AMI                 |                                                                                                    |
|---------------------|-----------------------------------|----------------------------------------------------------------------------------------------------|
| Wake system from S5 | [Disabled]                        | Enable or disable System wake<br>on alarm event. Select<br>FixedTime, system will wake on<br>the hr::min::sec specified.<br>Select DynamicTime , System<br>will wake on the current time<br>+ Increase minute(s) |
|                     |                                   | <pre>++: Select Screen 11: Select Item Enter: Select +/-: Change Opt. F1: General Help F2: Previous Values F3: Optimized Defaults F4: Save &amp; Exit ESC: Exit</pre>                                            |
|                     | Version 2.21.1278 Copyright (C) 2 | 2022 AMI                                                                                                    |

| Item                | Options                                                   | Description                                                                                                    |
|---------------------|-----------------------------------------------------------|----------------------------------------------------------------------------------------------------|
| Wake system from S5 | Disabled <b>[Default]</b> ,<br>Fixed Time<br>Dynamic Time | Enable or disable System wake on alarm event. Select<br>Fixed Time, system will wake on the hr::min::sec specified.<br>Select Dynamic Time, System will wake on the current time<br>+ Increase minute(s). |

# 3.6.2.9 Serial Port Console Redirection

| Advanced                                                                                                    | Aptio Setup – AMI            |                                                                                                    |
|----------------------------------------------------------------------------------------------------|------------------------------|----------------------------------------------------------------------------------------------------|
| COMO<br>Console Redirection<br>▶ Console Redirection Settings                                                                               | [Disabled]                   | Console Redirection Enable or<br>Disable.                                                                                                    |
| COM1(Pci Bus0,Dev0,Func0) (Disabled)<br>Console Redirection                                                                                 | Port Is Disabled             |                                                                                                    |
| Serial Port for Out-of-Band Managemen<br>Windows Emergency Management Service:<br>Console Redirection EMS<br>▶ Console Redirection Settings | tt∕<br>s (EMS)<br>[Disabled] | ++: Select Screen<br>14: Select Item<br>Enter: Select<br>+/-: Change Opt.<br>F1: General Help<br>F2: Previous Values<br>F3: Optimized Defaults<br>F4: Save & Exit<br>ESC: Exit |
| Version 2.21.1278 Copyright (C) 2022 AMI                                                                                                    |                              |                                                                                                    |

| Item                    | Options            | Description                            |
|-------------------------|--------------------|----------------------------------------|
| Console Redirection     | Disabled[Default], | Console Redirection Enable or Disable. |
| Console Redirection     | Enabled            |                                        |
| Console Redirection EMS | Disabled[Default], | Canaala Radiraction Enable or Disable  |
|                         | Enabled            | Console Redirection Enable of Disable. |

# 3.6.2.10 USB Configuration

The USB Configuration menu helps read USB information and configures USB settings.

| Advanced                                         | Aptio Setup – AMI           |                                                             |
|--------------------------------------------------|-----------------------------|-------------------------------------------------------------|
| USB Configuration                                |                             | This is a workaround for OSes                               |
| USB Module Version                               | 25                          | Without XHCI nand-off support.<br>The XHCI ownership change |
| USB Controllers:                                 |                             | driver.                                                     |
| USB Devices:<br>1 Drive 1 Keyboard 1 Meyes       |                             |                                                             |
| i brive, i keyboard, i mouse                     |                             |                                                             |
| XHCI Hand-off<br>USB Mass Storage Driver Support | [Enabled]<br>[Enabled]      |                                                             |
| USB hardware delays and time–outs:               |                             |                                                             |
| USB transfer time-out                            | [20 sec]                    | ↔+: Select Screen                                           |
| Device reset time-out                            | [20 sec]                    | ↑↓: Select Item                                             |
| Device power-up delay                            | [Auto]                      | Enter: Select                                               |
| Mass Storage Devices:                            |                             | F1: General Heln                                            |
| JetFlashTranscend 8GB 1100                       | [Auto]                      | F2: Previous Values                                         |
|                                                  |                             | F3: Optimized Defaults                                      |
|                                                  |                             | F4: Save & Exit                                             |
|                                                  |                             | ESC: Exit                                                   |
|                                                  |                             |                                                             |
|                                                  |                             |                                                             |
|                                                  |                             |                                                             |
| Version 2                                        | .21.1278 Copyright (C) 2022 | AMI                                                         |

| Item                                           | Options                                                                                      | Description                                                                                                    |
|------------------------------------------------|----------------------------------------------------------------------------------------------|----------------------------------------------------------------------------------------------------|
| XHCI Hand-off                                  | Enabled <b>[Default]</b> ,<br>Disabled                                                       | This is a workaround for OSes without XHCI hand-off support. The XHCI ownership change should be claimed by XHCI driver.                                                                                               |
| USB Mass Storage Driver Support                | Disabled<br>Enabled <b>[Default]</b> ,                                                       | Enable/Disable USB Mass Storage Driver<br>Support.                                                                                                    |
| USB transfer time-out<br>Device reset time-out | 1 sec<br>5 sec<br>10 sec<br>20 sec[Default]<br>10 sec<br>20 sec[Default]<br>30 sec<br>40 sec | The time-out value for Control, Bulk, and<br>Interrupt transfers.<br>USB mass storage device Start Unit command<br>time-out.                                                                                           |
| Device power-up delay                          | Auto <b>[Default]</b><br>Manual                                                              | Maximum time the device will take before it<br>properly reports itself to the Host Controller.<br>'Auto' uses default value: for a Root port it is<br>100ms, for a Hub port the delay is taken form<br>Hub descriptor. |
| Mass Storage Devices                           | Auto <b>[Default]</b><br>Floppy                                                              | Mass storage device emulation type. 'AUTO'<br>enumerates devices according to their media                                                                                                    |

| Forced FDD | format. Optical drives are emulated as |
|------------|----------------------------------------|
| Hard Disk  | 'CDROM', drives with no media will be  |
| CD-ROM     | emulated according to a drive type.    |

# 3.6.2.11 Network Stack Configuration

| Advanced      | Aptio Setup – AMI               |                                                                                                    |
|---------------|---------------------------------|----------------------------------------------------------------------------------------------------|
| Network Stack | [Disabled]                      | Enable/Disable UEFI Network<br>Stack                                                                                                    |
|               |                                 | <pre>++: Select Screen 11: Select Item Enter: Select +/-: Change Opt. F1: General Help F2: Previous Values F3: Optimized Defaults F4: Save &amp; Exit ESC: Exit</pre> |
|               | Version 2.21.1278 Copyright (C) | 2022 AMI                                                                                                    |

| Item          | Options                              | Description                        |
|---------------|--------------------------------------|------------------------------------|
| Network Stack | Enabled<br>Disabled <b>[Default]</b> | Enable/Disable UEFI Network Stack. |

# 3.6.2.12 NVMe Configuration

| Aptio Setup - AMI<br>Advanced        |                                      |
|--------------------------------------|--------------------------------------|
| NVMe Configuration                   |                                      |
| No NVME Device Found                 |                                      |
|                                      |                                      |
|                                      |                                      |
|                                      |                                      |
|                                      |                                      |
|                                      | ++: Select Screen                    |
|                                      | T4: Select Item<br>Enter: Select     |
|                                      | +/-: Change Opt.<br>F1: General Help |
|                                      | F3: Optimized Defaults               |
|                                      | ESC: Exit                            |
|                                      |                                      |
|                                      |                                      |
| Version 2.21.1278 Copyright (C) 2022 | AMI                                  |

# 3.6.3 Chipset

| Aptio Setup – AMI<br>Main Advanced <mark>Chipset</mark> Security Boot Save & Exit                                          |                                                                                                    |
|----------------------------------------------------------------------------------------------------|----------------------------------------------------------------------------------------------------|
| <ul> <li>System Agent (SA) Configuration</li> <li>PCH-IO Configuration</li> <li>Board &amp; Panel Configuration</li> </ul> | System Agent (SA) Parameters                                                                                                    |
|                                                                                                    | <pre>++: Select Screen 14: Select Item Enter: Select +/-: Change Opt. F1: General Help F2: Previous Values F3: Optimized Defaults F4: Save &amp; Exit ESC: Exit</pre> |
| Version 2.21.1278 Copyright (C) 2022                                                                                       | AMI                                                                                                    |

# 3.6.3.1 System Agent (SA) Configuration

| Chipset                                                                                                    | Aptio Setup – AMI           |                                                                                                    |
|----------------------------------------------------------------------------------------------------|-----------------------------|----------------------------------------------------------------------------------------------------|
| System Agent (SA) Configuration                                                                                      |                             | Memory Configuration Parameters                                                                                                    |
| VT-d                                                                                                    | Supported                   |                                                                                                    |
| <ul> <li>Memory Configuration</li> <li>Graphics Configuration<br/>VT-d<br/>Above 4GB MMIO BIOS assignment</li> </ul> | [Enabled]<br>[Disabled]     |                                                                                                    |
|                                                                                                    |                             | <pre>++: Select Screen 14: Select Item Enter: Select +/-: Change Opt. F1: General Help F2: Previous Values F3: Optimized Defaults F4: Save &amp; Exit ESC: Exit</pre> |
| Version 2                                                                                                    | .21.1278 Copyright (C) 2022 | AMI                                                                                                    |

| Item                | Option           | Description              |  |
|---------------------|------------------|--------------------------|--|
|                     | Enabled[Default] | VT d conchility          |  |
| VI-d                | Disabled         | vi-d capability.         |  |
| Above 4GB MMIO BIOS | Enabled          | Enable/Disable above 4GB |  |

#### **VMS-EHLR**

| assignment | Disabled[Default] | MemoryMappedIO BIOS assignment. This   |
|------------|-------------------|----------------------------------------|
|            |                   | is enabled automatically when Aperture |
|            |                   | Size is set to 2048MB.                 |

# 3.6.3.1.1 Memory Configuration

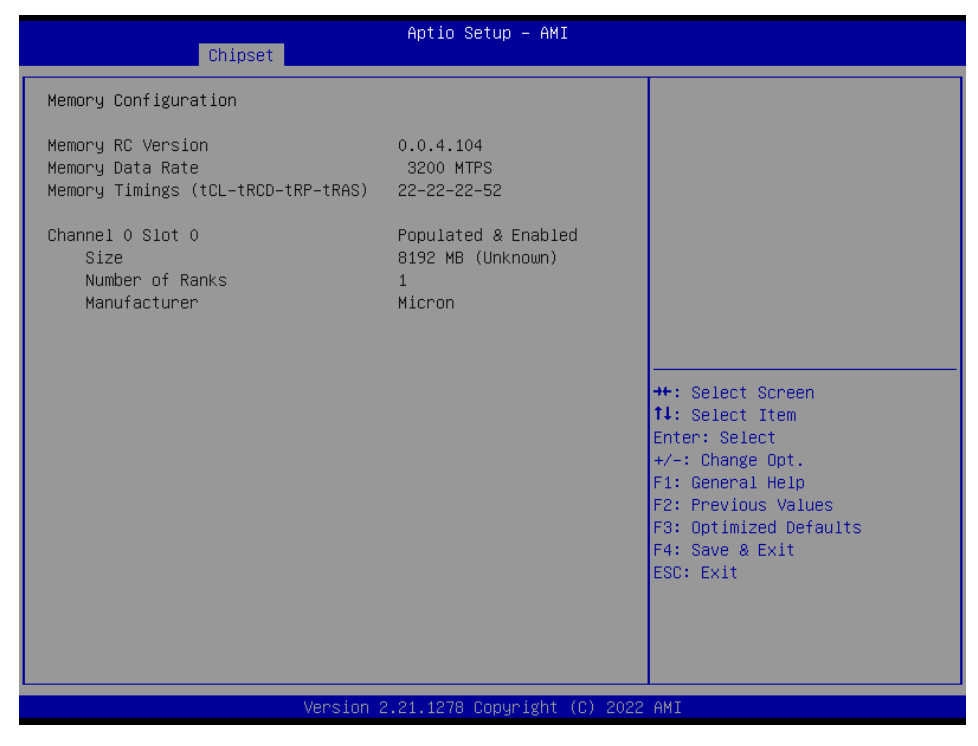

## 3.6.3.1.2 Graphics Configuration

| Chipset                                      | Aptio Setup — AMI            |                                                                                                    |
|----------------------------------------------|------------------------------|----------------------------------------------------------------------------------------------------|
| Graphics Configuration                       |                              | Graphics turbo IMON current                                                                                                    |
| Graphics Turbo IMON Current                  | 31                           | values supported (14-51)                                                                                                    |
| Primary Display<br>GTT Size<br>Aperture Size | [Auto]<br>[8M8]<br>[256M8]   | <pre>++: Select Screen 11: Select Item Enter: Select +/-: Change Opt. F1: General Help F2: Previous Values F3: Optimized Defaults F4: Save &amp; Exit ESC: Exit</pre> |
|                                              |                              |                                                                                                    |
| Version                                      | 2.21.1278 Copyright (C) 2022 | 2 AMI                                                                                                    |

| Item                        | Option                                             | Description                                                                                                    |
|-----------------------------|----------------------------------------------------|----------------------------------------------------------------------------------------------------|
| Graphics Turbo IMON Current | 14-31 <b>[Default]</b>                             | Graphics turbo IMON current values supported (14-31).                                                                                                    |
| Primary Display             | Auto <b>[Default]</b><br>IGFX                      | Select which of IGFX/PEG/PCI Graphics device<br>should be Primary Display Or select SG for<br>Switchable Gfx.                                                                     |
| GTT Size                    | 2MB<br>4MB<br>8MB <b>[Default]</b>                 | Select the GTT Size.                                                                                                    |
| Aperture Size               | 128MB<br>256MB <b>[Default]</b><br>512MB<br>1024MB | Select the Aperture Size. Note: Above 4GB<br>MMIO BIOS assignment is automatically enabled<br>when selecting 2048MB aperture. To use this<br>feature, please disable CSM Support. |

# 3.6.3.2 PCH-IO Configuration

| Chipset                                                                                                    | Aptio Setup - AMI                     |
|----------------------------------------------------------------------------------------------------|---------------------------------------|
| Chipset<br>PCH-ID Configuration<br>> PCI Express Configuration<br>> USB Configuration<br>> HD Audio Configuration | PCI Express Configuration<br>settings |
| Version                                                                                                    | 2.21.1278 Copyright (C) 2022 AMI      |

# 3.6.3.2.1 PCI Express Configuration

| Aptio Setup – AMI<br><mark>Chipset</mark>                                                                                                    |                                                                                                    |
|----------------------------------------------------------------------------------------------------|----------------------------------------------------------------------------------------------------|
| PCI Express Configuration                                                                                                    | PCI Express Root Port Settings.                                                                                                    |
| <ul> <li>PCI Express Root Port 2(mPCIE)</li> <li>PCI Express Root Port 3(M.2 KeyE)</li> <li>PCI Express Root Port 4(LAN1-I210)</li> <li>PCI Express Root Port 5(M.2 KeyB)</li> <li>PCI Express Root Port 7(LAN2-I210)</li> </ul> | ++: Select Screen<br>14: Select Item<br>Enter: Select<br>+/-: Change Opt.<br>F1: General Help<br>F2: Previous Values<br>F3: Optimized Defaults<br>F4: Save & Exit<br>ESC: Exit |
| Version 2.21.1278 Copyright (C) 202                                                                                                    | 2 AMI                                                                                                    |

3.6.3.2.1.1 PCI Express Root Port 2(mPCIE)

| Chipset                                                              | Aptio Setup – AMI                               |                                                                                                    |
|----------------------------------------------------------------------|-------------------------------------------------|----------------------------------------------------------------------------------------------------|
| PCI Express Root Port 2(mPCIE)<br>ASPM<br>L1 Substates<br>PCIe Speed | [Enabled]<br>[Disabled]<br>[Disabled]<br>[Auto] | Control the PCI Express Root<br>Port.                                                                                                    |
|                                                                      |                                                 | <pre>++: Select Screen fl: Select Item Enter: Select +/-: Change Opt. F1: General Help F2: Previous Values F3: Optimized Defaults F4: Save &amp; Exit ESC: Exit</pre> |
| Version                                                              | n 2.21.1278 Copyright (C) 20                    | 22 AMI                                                                                                    |

| Item                           | Option                                            | Description                                                                                                    |
|--------------------------------|---------------------------------------------------|----------------------------------------------------------------------------------------------------|
| PCI Express Root Port 2(mPCIE) | Enabled <b>[Default]</b> ,<br>Disabled            | Control the PCI Express Root Port.                                                                                     |
| ASPM                           | Disabled <b>[Default]</b> ,<br>L0s<br>L1<br>L0sL1 | Set the ASPM Level: Force L0s – Force all<br>links to L0s State AUTO – BIOS auto<br>configure DISABLE – Disables ASPM. |

|              | Auto              |                                    |
|--------------|-------------------|------------------------------------|
|              | Disabled[Default] |                                    |
| L1 Substates | L1.1              | PCI Express L1 Substates settings. |
|              | L1.1 & L1.2       |                                    |
|              | Auto[Default]     |                                    |
| PCIe Speed   | Gen1              | Configure DCIe Speed               |
|              | Gen2              | Conligure PCie Speed.              |
|              | Gen3              |                                    |

# 3.6.3.2.1.2 PCI Express Root Port 3(M.2 KeyE)

| Chipset                                                                            | Aptio Setup — AMI                               |                                                                                                    |
|------------------------------------------------------------------------------------|-------------------------------------------------|----------------------------------------------------------------------------------------------------|
| Chipset<br>PCI Express Root Port 3(M.2 KeyE)<br>ASPM<br>L1 Substates<br>PCIe Speed | [Enabled]<br>[Disabled]<br>[Disabled]<br>[Auto] | Control the PCI Express Root<br>Port.<br>++: Select Screen<br>1: Select Item<br>Enter: Select<br>+/-: Change Opt.<br>F1: General Help<br>F2: Previous Values<br>F3: Optimized Defaults<br>F4: Save & Exit<br>ESC: Exit |
|                                                                                    |                                                 |                                                                                                    |
| Version 2.                                                                         | .21.1278 Copyright (C) 2022                     | AMI                                                                                                    |

| Item                                 | Option                     | Description                             |
|--------------------------------------|----------------------------|-----------------------------------------|
| DOL Exercises De et Dert 2/M 2 KeyE) | Enabled <b>[Default]</b> , | Control the PCI Express Root Port       |
| FCI Express Root Fort 5(M.2 ReyE)    | Disabled                   | Control the FCI Express Root Fort.      |
|                                      | Disabled[Default],         |                                         |
|                                      | LOs                        | Set the ASPM Level: Force L0s – Force   |
| ASPM                                 | L1                         | all links to L0s State AUTO – BIOS auto |
|                                      | L0sL1                      | configure DISABLE – Disables ASPM.      |
|                                      | Auto                       |                                         |
|                                      | Disabled[Default]          |                                         |
| L1 Substates                         | L1.1                       | PCI Express L1 Substates settings.      |
|                                      | L1.1 & L1.2                |                                         |
|                                      | Auto[Default]              |                                         |
| PCIe Speed                           | Gen1                       | Configure DCIe Speed                    |
|                                      | Gen2                       | Configure role Speed.                   |
|                                      | Gen3                       |                                         |

# 3.6.3.2.1.3 PCI Express Root Port 4(LAN1-I210)

| Chipset                                                         | Aptio Setup – AM                                          | I                                                                                                    |
|-----------------------------------------------------------------|-----------------------------------------------------------|----------------------------------------------------------------------------------------------------|
| PCI Express Root Port 4(L<br>ASPM<br>L1 Substates<br>PCIE Speed | AN1-I210) [Enabled]<br>[Disabled]<br>[Disabled]<br>[Auto] | Control the PCI Express Root<br>Port.<br>+*: Select Screen<br>1: Select Item<br>Enter: Select<br>+/-: Change Opt.<br>F1: General Help<br>F2: Previous Values<br>F3: Optimized Defaults<br>F4: Save & Exit<br>ESC: Exit |
|                                                                 | - Version 2 21 1278 Conuridht                             | - (P) 2022 AMT                                                                                                    |

| Item                  | Option                     | Description                             |
|-----------------------|----------------------------|-----------------------------------------|
| PCI Express Root Port | Enabled <b>[Default]</b> , | Control the DCI Everyone Dept           |
| 4(LAN1-I210)          | Disabled                   | Control the PCI Express Root Port.      |
|                       | Disabled[Default],         |                                         |
|                       | LOs                        | Set the ASPM Level: Force L0s – Force   |
| ASPM                  | L1                         | all links to L0s State AUTO – BIOS auto |
|                       | L0sL1                      | configure DISABLE – Disables ASPM.      |
|                       | Auto                       |                                         |
|                       | Disabled[Default]          |                                         |
| L1 Substates          | L1.1                       | PCI Express L1 Substates settings.      |
|                       | L1.1 & L1.2                |                                         |
|                       | Auto[Default]              |                                         |
| DCIa Speed            | Gen1                       | Configure PCIs Speed                    |
| r cie Speed           | Gen2                       | Configure Pole Speed.                   |
|                       | Gen3                       |                                         |

| Chipset                                                                 | Aptio Setup — AMI                               |                                                                                                    |
|-------------------------------------------------------------------------|-------------------------------------------------|----------------------------------------------------------------------------------------------------|
| PCI Express Root Port 5(M.2 KeyB)<br>ASPM<br>L1 Substates<br>PCIe Speed | [Enabled]<br>[Disabled]<br>[Disabled]<br>[Auto] | Control the PCI Express Root<br>Port.<br>++: Select Screen<br>11: Select Item<br>Enter: Select<br>+/-: Change Opt.<br>F1: General Help<br>F2: Previous Values<br>F3: Optimized Defaults<br>F4: Save & Exit<br>ESC: Exit |
| Version                                                                 | 2 21 1278 Conuright (C) 2023                    | P ANT                                                                                                    |

# 3.6.3.2.1.4 PCI Express Root Port 5(M.2 KeyB)

| Item                        | Option             | Description                             |
|-----------------------------|--------------------|-----------------------------------------|
| PCI Express Root Port 5(M.2 | Enabled[Default],  | Control the DCI Express Post Part       |
| КеуВ)                       | Disabled           | Control the PCI Express Root Port.      |
|                             | Disabled[Default], |                                         |
|                             | LOs                | Set the ASPM Level: Force L0s – Force   |
| ASPM                        | L1                 | all links to L0s State AUTO – BIOS auto |
|                             | L0sL1              | configure DISABLE – Disables ASPM.      |
|                             | Auto               |                                         |
|                             | Disabled[Default]  |                                         |
| L1 Substates                | L1.1               | PCI Express L1 Substates settings.      |
|                             | L1.1 & L1.2        |                                         |
|                             | Auto[Default]      |                                         |
| PCIe Speed                  | Gen1               | Configure PCIs Speed                    |
|                             | Gen2               | Comgure Fore Speed.                     |
|                             | Gen3               |                                         |

# 3.6.3.2.1.5 PCI Express Root Port 7(LAN2-I210)

|                                                                          | Antio Setup – AMI                               |                                                                                                    |
|--------------------------------------------------------------------------|-------------------------------------------------|----------------------------------------------------------------------------------------------------|
| Chipset                                                                  |                                                 |                                                                                                    |
| PCI Express Root Port 7(LAN2-I210)<br>ASPM<br>L1 Substates<br>PCIe Speed | [Enabled]<br>[Disabled]<br>[Disabled]<br>[Auto] | Control the PCI Express Root<br>Port.<br>++: Select Screen<br>11: Select Item<br>Enter: Select<br>+/-: Change Opt.<br>F1: General Help<br>F2: Previous Values<br>F3: Optimized Defaults<br>F4: Save & Exit<br>ESC: Exit |
|                                                                          |                                                 |                                                                                                    |
| Version (                                                                | 2.21.1278 Copyright (C) 2022                    | AMI                                                                                                    |

| Item                  | Option                      | Description                             |
|-----------------------|-----------------------------|-----------------------------------------|
| PCI Express Root Port | Enabled[Default],           | Control the DCI Express Root Dort       |
| 7(LAN2-I210)          | Disabled                    | Control the PCI Express Root Port.      |
|                       | Disabled <b>[Default]</b> , |                                         |
|                       | LOs                         | Set the ASPM Level: Force L0s – Force   |
| ASPM                  | L1                          | all links to L0s State AUTO – BIOS auto |
|                       | L0sL1                       | configure DISABLE – Disables ASPM.      |
|                       | Auto                        |                                         |
|                       | Disabled[Default]           |                                         |
| L1 Substates          | L1.1                        | PCI Express L1 Substates settings.      |
|                       | L1.1 & L1.2                 |                                         |
| PCIe Speed            | Auto[Default]               |                                         |
|                       | Gen1                        | Configure DCIe Speed                    |
|                       | Gen2                        |                                         |
|                       | Gen3                        |                                         |

# 3.6.3.2.2 SATA Configuration

| Chipset                                                                                                    | Aptio Setup – AMI                                                                                                    |                                                                                                    |
|----------------------------------------------------------------------------------------------------|----------------------------------------------------------------------------------------------------|----------------------------------------------------------------------------------------------------|
| SATA Configuration                                                                                                    |                                                                                                    | Enable/Disable SATA Device.                                                                                                    |
| SATA Controller(s)<br>SATA Mode Selection<br>Aggressive LPM Support<br>Serial ATA Port 0<br>Software Preserve<br>Port 0<br>Spin Up Device<br>SATA Device Type<br>SATA Port 0 DevSip<br>Serial ATA Port 1(M.2 KeyB)<br>Software Preserve | [Enabled]<br>[AHCI]<br>[Disabled]<br>Empty<br>Unknown<br>[Enabled]<br>[Disabled]<br>[Solid State Drive]<br>[Disabled]<br>Empty<br>Unknown |                                                                                                    |
| Port 1<br>Spin Up Device<br>SATA Device Type<br>SATA Port 1 DevSlp                                                                                                    | [Enabled]<br>[Disabled]<br>[Solid State Drive]<br>[Disabled]                                                                              | <pre>tl: Select Item<br/>Enter: Select<br/>+/-: Change Opt.<br/>F1: General Help<br/>F2: Previous Values<br/>F3: Optimized Defaults<br/>F4: Save &amp; Exit<br/>ESC: Exit</pre> |

| Item                   | Options                                               | Description                                                                                                    |
|------------------------|-------------------------------------------------------|----------------------------------------------------------------------------------------------------|
| SATA Controller(s)     | Enabled <b>[Default]</b><br>Disabled,                 | Enable/Disable SATA Device.                                                                                                    |
| Aggressive LPM Support | Enabled<br>Disabled <b>[Default]</b>                  | Enable PCH to aggressively enter link power state.                                                                                                    |
| Port 0                 | Enabled <b>[Default]</b><br>Disabled                  | Enable or Disable SATA Port.                                                                                                    |
| Spin Up Device         | Enabled<br>Disabled <b>[Default]</b>                  | If enabled for any of ports Staggerred Spin Up<br>will be performed and only the drives which<br>have this option enabled will spin up at boot.<br>Otherwise all drives spin up at boot.                                           |
| SATA Device Type       | Hard Disk Drive<br>Solid State Drive <b>[Default]</b> | Identify the SATA port is connected to Solid State Drive or Hard Disk Drive.                                                                                                    |
| SATA Port 0 DevSlp     | Disabled <b>[Default]</b><br>Enabled                  | Enable/Disable SATA Port 0 DevSlp. For<br>DevSlp to work, both hard drive and SATA<br>port need to support DevSlp function,<br>otherwise an unexpected behaviour might<br>happen. Please check board design before<br>enabling it. |
| Port 1                 | Enabled <b>[Default]</b><br>Disabled                  | Enable or Disable SATA Port.                                                                                                    |
| Spin Up Device         | Enabled<br>Disabled <b>[Default]</b>                  | If enabled for any of ports Staggerred Spin Up<br>will be performed and only the drives which<br>have this option enabled will spin up at boot.<br>Otherwise all drives spin up at boot.                                           |

#### VMS-EHLR

| SATA Device Type   | Hard Disk Drive<br>Solid State Drive <b>[Default]</b> | Identify the SATA port is connected to Solid State Drive or Hard Disk Drive.                                                                                                    |
|--------------------|-------------------------------------------------------|----------------------------------------------------------------------------------------------------|
| SATA Port 1 DevSlp | Disabled <b>[Default]</b><br>Enabled                  | Enable/Disable SATA Port 1 DevSlp. For<br>DevSlp to work, both hard drive and SATA<br>port need to support DevSlp function,<br>otherwise an unexpected behaviour might<br>happen. Please check board design before<br>enabling it. |

# 3.6.3.2.3 USB Configuration

| Chipset              | Aptio Setup – AMI             |                                                                                                    |
|----------------------|-------------------------------|----------------------------------------------------------------------------------------------------|
| USB Configuration    |                               | Option to enable Compliance                                                                                                    |
| XHCI Compliance Mode |                               | <pre>Mode. Default is to disable<br/>Compliance Mode. Change to<br/>enabled for Compliance Mode<br/>testing.<br/>++: Select Screen<br/>11: Select Item<br/>Enter: Select<br/>+/-: Change Opt.<br/>F1: General Help<br/>F2: Previous Values<br/>F3: Optimized Defaults<br/>F4: Save &amp; Exit<br/>ESC: Exit</pre> |
| Vers                 | tion 2 21 1278 Conveight (P)  | 2022 AMT                                                                                                    |
|                      | 2011 ETETTETO COPSI 18/10 (0) |                                                                                                    |

| ltem                 | Options                              | Description                                                                                                    |
|----------------------|--------------------------------------|----------------------------------------------------------------------------------------------------|
| XHCI Compliance Mode | Disabled <b>[Default]</b><br>Enabled | Option to enable Compliance Mode. Default is to disable Compliance Mode. Change to enabled for Compliance Mode testing. |

| Aptio Se<br>Chips      | tup Utility – Copyright (C) 2019 A<br>et | merican Megatrends, Inc.                                                                                                    |
|------------------------|------------------------------------------|----------------------------------------------------------------------------------------------------|
| HD Audio Subsystem Con | figuration Settings                      | Control Detection of the HD-Audio device.                                                                                                    |
|                        |                                          | Disabled = HDA will be<br>unconditionally disabled<br>Enabled = HDA will be<br>unconditionally enabled.                                                               |
|                        |                                          | <pre>++: Select Screen 14: Select Item Enter: Select +/-: Change Opt. F1: General Help F2: Previous Values F3: Optimized Defaults F4: Save &amp; Exit ESC: Exit</pre> |
| Version                | 2 20 1271 Conuright (C) 2019 Ame         | rican Medatrends Toc                                                                                                    |

## 3.6.3.2.4 HD Audio Configuration

| ltem     | Option                               | Description                                                                                                    |
|----------|--------------------------------------|----------------------------------------------------------------------------------------------------|
| HD Audio | Disabled<br>Enabled <b>[Default]</b> | Control Detection of the HD-Audio device. Disable = HDA<br>will be unconditionally disabled Enabled = HDA will be<br>unconditionally enabled |

# 3.6.3.3 Board & Panel Configuration

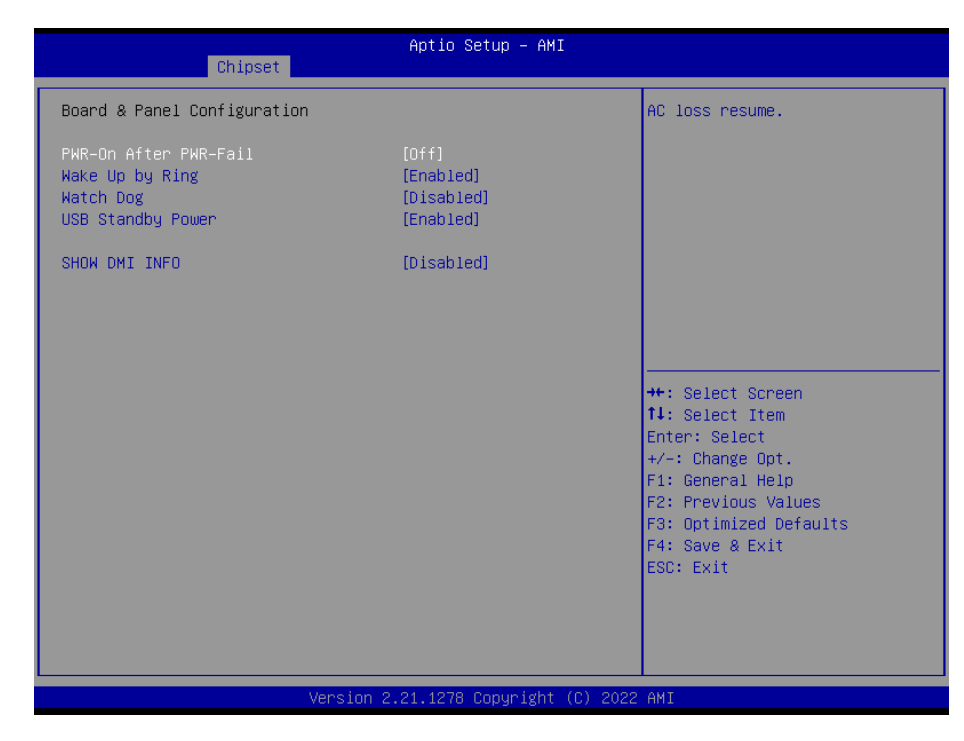

| Item                  | Option            | Description                       |
|-----------------------|-------------------|-----------------------------------|
|                       | Off[Default]      |                                   |
| PWR-On After PWR-Fail | On                | AC loss resume.                   |
|                       | Last state        |                                   |
| Wake Up by Ping       | Disabled          | Wake Lip by Ring from \$3/\$4/\$5 |
|                       | Enabled[Default]  | Wake op by King norn 35/34/35.    |
|                       | Disabled[Default] |                                   |
|                       | 30 sec            |                                   |
|                       | 40 sec            |                                   |
| Watch Dog             | 50 sec            | Salact WatchDag                   |
| Watch Dog             | 1 min             | Select Watchbog.                  |
|                       | 2 min             |                                   |
|                       | 10 min            |                                   |
|                       | 30 min            |                                   |
| LISP Stondby Power    | Disabled          | Enable/Disabled USB Standby Power |
| USB Standby Power     | Enabled[Default]  | during S3/S4/S5.                  |
|                       | Disabled[Default] |                                   |
| SHOW DIVILINFO        | Enabled           |                                   |

# 3.6.4 Security

| Main Advanced Chipset                                                                                                    | Aptio Setup – AMI<br>Security Boot Save & Exit                                                                                    |                                                                               |
|----------------------------------------------------------------------------------------------------|----------------------------------------------------------------------------------------------------|-------------------------------------------------------------------------------|
| Password Description                                                                                                    |                                                                                                    | Set Administrator Password                                                    |
| If ONLY the Administrator'<br>then this only limits acce<br>only asked for when enteri<br>If ONLY the User's passwor<br>is a power on password and<br>boot or enter Setup. In Se<br>have Administrator rights.<br>The password length must b<br>in the following range:<br>Minimum length | s password is set,<br>ss to Setup and is<br>ng Setup.<br>d is set, then this<br>must be entered to<br>tup the User will<br>e<br>3 |                                                                               |
| Maximum length                                                                                                    | 20                                                                                                    | ++: Select Screen                                                             |
| Administrator Password                                                                                                    |                                                                                                    | 14: Select Item                                                               |
| user Password                                                                                                    |                                                                                                    | +/-: Change Opt.<br>F1: General Help                                          |
| ► Secure Boot                                                                                                    |                                                                                                    | F2: Previous Values<br>F3: Optimized Defaults<br>F4: Save & Exit<br>ESC: Exit |
|                                                                                                    | Version 2.21.1278 Copyright (C)                                                                                                   | 2022 AMI                                                                      |

## • Administrator Password

Set setup Administrator Password

#### • User Password

Set User Password

#### 3.6.4.1 Secure Boot

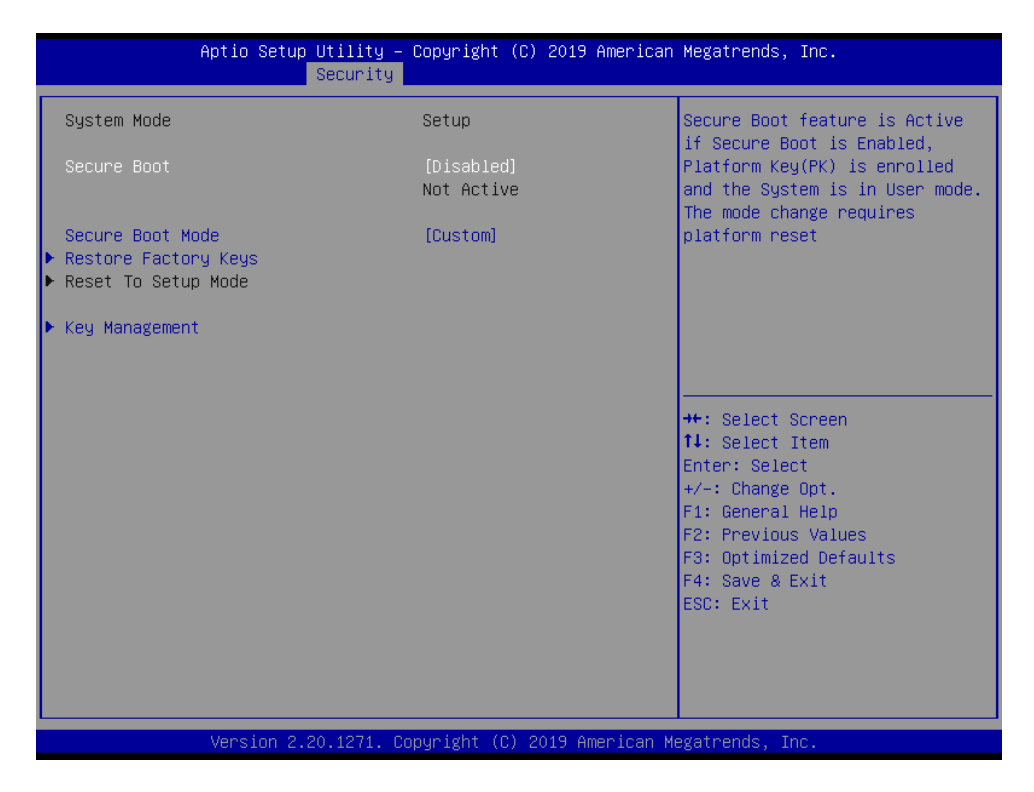

|                                                                     | Aptio Setup – AMI                                                          |                                                                                                    |
|---------------------------------------------------------------------|----------------------------------------------------------------------------|----------------------------------------------------------------------------------------------------|
|                                                                     |                                                                            |                                                                                                    |
| System Mode                                                         | Setup                                                                      | Force System to User Mode.<br>Install factory default Secure                                                                                                    |
| Secure Boot                                                         | [Disabled]<br>Not Active                                                   | Boot key databases                                                                                                    |
| Secure Boot Mode<br>▶ Restore Factory Keys<br>▶ Reset To Setup Mode | [Custom]                                                                   |                                                                                                    |
| ▶ Key Management                                                    | Install factory defaults —<br>Press 'Yes' to proceed 'No' to can<br>Yes No | ncel<br>elect Screen<br>elect Item<br>: Select<br>Change Opt.<br>F1: General Help<br>F2: Previous Values<br>F3: Optimized Defaults<br>F4: Save & Exit<br>ESC: Exit |
|                                                                     |                                                                            |                                                                                                    |
|                                                                     | Version 2.21.1278 Copyright (C) 20                                         | 22 AMI                                                                                                    |

| Item        | Option                               | Description                                                                                                    |
|-------------|--------------------------------------|----------------------------------------------------------------------------------------------------|
| Secure Boot | Disabled <b>[Default]</b><br>Enabled | Secure Boot feature is Active if Secure Boot is<br>Enabled, Platform Key(PK) is enrolled and the<br>System is in User mode. The mode chagne requires |

#### VMS-EHLR

|                  |                                     | platform reset.                                                                                                    |
|------------------|-------------------------------------|----------------------------------------------------------------------------------------------------|
| Secure Boot Mode | Standard<br>Custom <b>[Default]</b> | Secure Boot mode selector: Standard/Custom. In<br>Custom mode Secure Boot Variables can be<br>configured without authentication. |

# 3.6.4.1.1 Key Management

| Se                                                                                                    | Aptio Setup – AMI<br>curity                                                                          |                                                                                                    |
|----------------------------------------------------------------------------------------------------|----------------------------------------------------------------------------------------------------|----------------------------------------------------------------------------------------------------|
| Vendor Keys                                                                                                    | Valid                                                                                                | Install factory default Secure                                                                                                    |
| Factory Key Provision<br>• Restore Factory Keys<br>• Reset To Setup Mode<br>• Export Secure Boot variables<br>• Enroll Efi Image                                                                      |                                                                                                    | reset and while the System is<br>in Setup mode                                                                                                    |
| Device Guard Ready<br>▶ Remove 'UEFI CA' from DB<br>▶ Restore DB defaults                                                                                                    |                                                                                                    |                                                                                                    |
| Secure Boot variable   Size <br>Platform Key(PK)   0 <br>Key Exchange Keys   0 <br>Authorized Signatures   0 <br>Forbidden Signatures   0 <br>Authorized TimeStamps   0 <br>OSRecovery Signatures   0 | Keys  Key Source<br>0  No Keys<br>0  No Keys<br>0  No Keys<br>0  No Keys<br>0  No Keys<br>0  No Keys | <pre>++: Select Screen 14: Select Item Enter: Select +/-: Change Opt. F1: General Help F2: Previous Values F3: Optimized Defaults F4: Save &amp; Exit ESC: Exit</pre> |
| V                                                                                                    | ersion 2.21.1278 Copyright (C) 2022                                                                  | 2 AMI                                                                                                    |

| Item                  | Option            | Description                                           |  |
|-----------------------|-------------------|-------------------------------------------------------|--|
| Factory Kay Provision | Disabled[Default] | Install factory default Secure Boot keys after the    |  |
| Factory Key Provision | Enabled           | platform reset and while the System is in Setup mode. |  |

## 3.6.5 Boot

| Main Advanced Chipset S                                                          | Aptio Setup – AMI<br>ecurity Boot Save & Exit                                                      |                                                                                                    |
|----------------------------------------------------------------------------------|----------------------------------------------------------------------------------------------------|----------------------------------------------------------------------------------------------------|
| Boot Configuration<br>Setup Prompt Timeout<br>Bootup NumLock State<br>Quiet Boot | 1<br>[On]<br>[Disabled]                                                                            | Number of seconds to wait for<br>setup activation key.<br>65535(0xFFFF) means indefinite<br>waiting.                                                                           |
| Boot Option Priorities<br>Boot Option #1<br>Boot Option #2                       | [UEFI:<br>JetFlashTranscend 8GB<br>1100, Partition 1<br>(JetFlashTranscend 8GB<br>1100)]<br>[UEFI: |                                                                                                    |
|                                                                                  | JetFlashTranscend 8GB<br>1100, Partition 2<br>(JetFlashTranscend 8GB<br>1100)]                     | ++: Select Screen<br>11: Select Item<br>Enter: Select<br>+/-: Change Opt.<br>F1: General Help<br>F2: Previous Values<br>F3: Optimized Defaults<br>F4: Save & Exit<br>ESC: Exit |
|                                                                                  | Version 2.21.1278 Copyrigh <u>t (C)</u> 202                                                        | 22 AMI                                                                                                    |

| ltem                 | Option                               | Description                                                                                 |  |
|----------------------|--------------------------------------|---------------------------------------------------------------------------------------------|--|
| Setup Prompt Timeout | 1~ 65535                             | Number of seconds to wait for setup activation key. 65535(0xFFFF) means indefinite waiting. |  |
| Bootup NumLock State | On <b>[Default]</b><br>Off           | Select the Keyboard NumLock state                                                           |  |
| Quiet Boot           | Disabled <b>[Default]</b><br>Enabled | Enables or disables Quiet Boot option                                                       |  |
| Boot Option #1/2     | Set the system boot ord              | er.                                                                                         |  |

#### 3.6.6 Save and exit

| Aptio Setup – AMI<br>Main Advanced Chipset Security Boot Save & Exit                                                                                                    |                                                                                                    |  |  |
|----------------------------------------------------------------------------------------------------|----------------------------------------------------------------------------------------------------|--|--|
| Save Options<br>Save Changes and Reset<br>Discard Changes and Reset<br>Default Options<br>Restore Defaults                                                                      | Reset the system after saving<br>the changes.                                                                                                    |  |  |
| Boot Override<br>UEFI: JetFlashTranscend 86B 1100, Partition 1<br>(JetFlashTranscend 86B 1100)<br>UEFI: JetFlashTranscend 86B 1100, Partition 2<br>(JetFlashTranscend 86B 1100) | ++: Select Screen<br>14: Select Item<br>Enter: Select<br>+/-: Change Opt.<br>F1: General Help<br>F2: Previous Values<br>F3: Optimized Defaults<br>F4: Save & Exit<br>ESC: Exit |  |  |
| Version 2.21.1278 Copyright (C) 2022 AMI                                                                                                    |                                                                                                    |  |  |

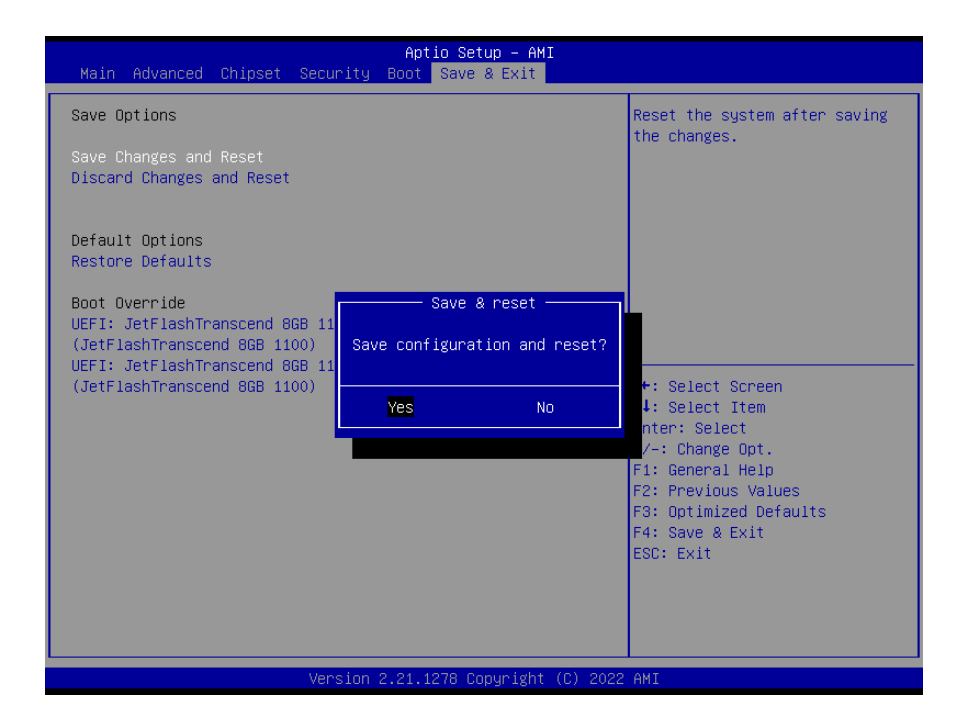

## 3.6.6.1 Save Changes and Reset

Reset the system after saving the changes.

## 3.6.6.2 Discard Changes and Reset

Any changes made to BIOS settings during this session of the BIOS setup program are discarded. The setup program then exits and reboots the controller.

## 3.6.6.3 Restore Defaults

This option restores all BIOS settings to the factory default. This option is useful if the controller exhibits unpredictable behavior due to an incorrect or inappropriate BIOS setting.

## 3.6.6.4 Launch EFI Shell from filesystem device

Attempts to Launch EFI Shell application (Shellx64.efi) from one of the available filesystem devices.

# **4. Drivers Installation**

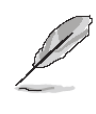

**Note**: Installation procedures and screen shots in this section are for your reference and may not be exactly the same as shown on your screen.

# 4.1 Install Chipset Driver

All drivers can be found on the Avalue Official Website:

http://www.avalue.com.tw.

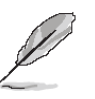

**Note:** The installation procedures and screen shots in this section are based on Windows 10 operation system. If the warning message appears while the installation process, click Continue to go on.

| Intel(R) Chipset Device Software                                         |  |  |  |  |
|--------------------------------------------------------------------------|--|--|--|--|
| You are about to install the following product:                          |  |  |  |  |
| Intel(R) Chipset Device Software                                         |  |  |  |  |
| It is strongly recommended that you exit all programs before continuing. |  |  |  |  |
| Press Next to continue, or press Cancel to exit the setup program.       |  |  |  |  |
| Next Cancel                                                              |  |  |  |  |

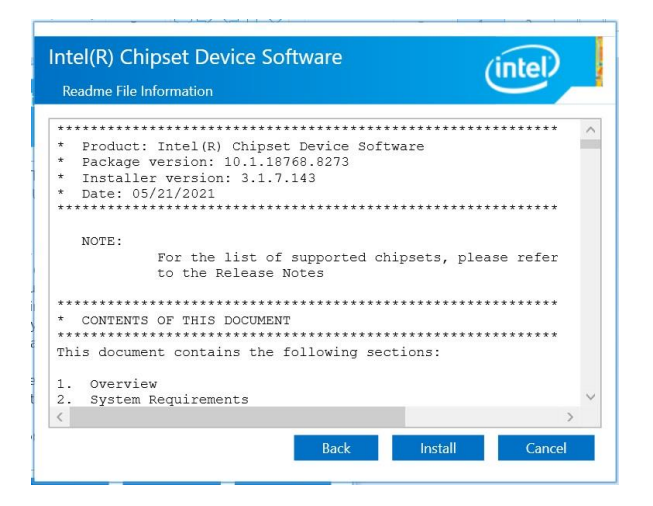

#### Step 3. Click Install.

| Intel(R) Chipset Device Software Completion                                                | (intel) |
|--------------------------------------------------------------------------------------------|---------|
| You have successfully installed the following product:<br>Intel(R) Chipset Device Software |         |
| Press Finish to complete the setup process.                                                |         |
|                                                                                            |         |
|                                                                                            |         |
| <u>View Log Files</u>                                                                      | Finish  |

Step 4. Click Finish to complete setup.

## Step1. Click Next.

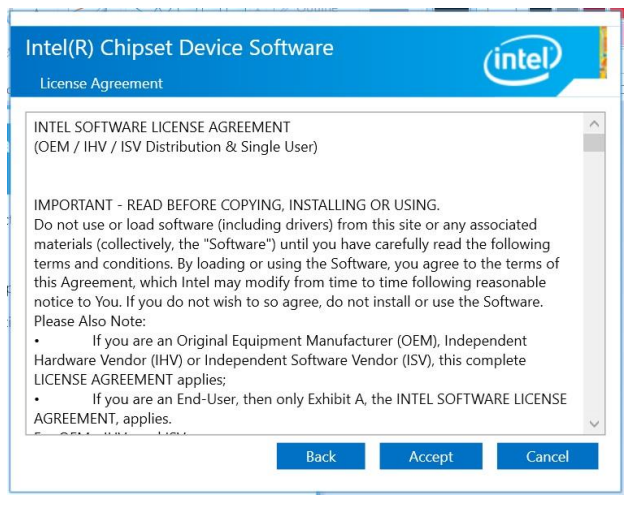

Step 2. Click Accept.
### 4.2 Install VGA Driver

All drivers can be found on the Avalue Official Website:

http://www.avalue.com.tw.

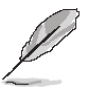

**Note:** The installation procedures and screen shots in this section are based on Windows 10 operation system.

| intel. Gr   | aphics Driver Installer                                                                                              | < |
|-------------|----------------------------------------------------------------------------------------------------|---|
| Pre-Install | The installer will install the following components:<br>- Intel* Graphics Driver<br>- Intel* Graphics Command Center |   |
| Setup       |                                                                                                    |   |
| Install     |                                                                                                    |   |
| Done!       |                                                                                                    |   |
|             |                                                                                                    |   |
|             | Start)                                                                                                    |   |

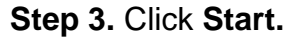

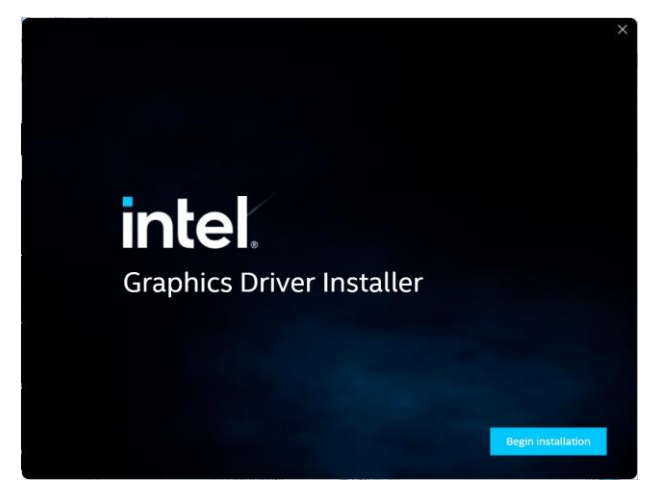

Step 1. Click Begin installation.

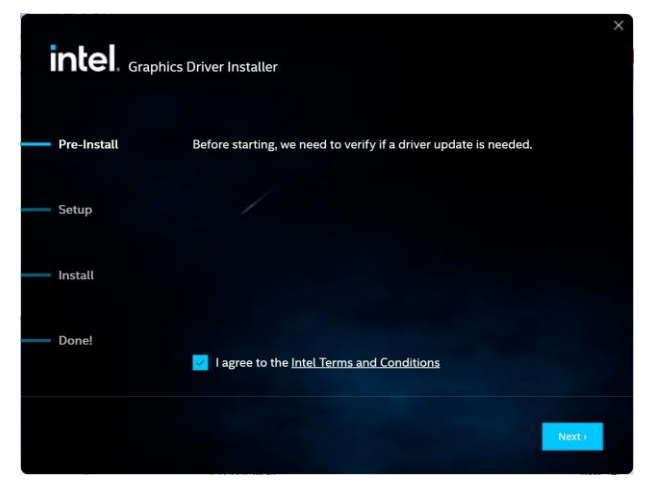

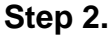

Click Next to accept license agreement.

## X intel. Graphics Driver Installer Pre-Install Installing new graphics driver .. Show details Setup Install Done! Did you know? Did you know? Did you know that lintel was the first to build a fully DX12-compliant GPU? Cancel

### Step 4. Installing.

| intel. <sub>Grap</sub> | bhics Driver Installer |                 |        |
|------------------------|------------------------|-----------------|--------|
| Pre-Install            | Installation complete! |                 |        |
| Setup                  |                        |                 |        |
| Install                |                        |                 |        |
| Done!                  |                        |                 |        |
|                        |                        | Optional reboot | Finish |

Step 5. Click Finish to complete setup.

### 4.3 Install GPIO Driver

All drivers can be found on the Avalue Official Website: http://www.avalue.com.tw.

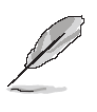

**Note:** The installation procedures and screen shots in this section are based on Windows 10 operation system. If the warning message appears while the installation process, click Continue to go on.

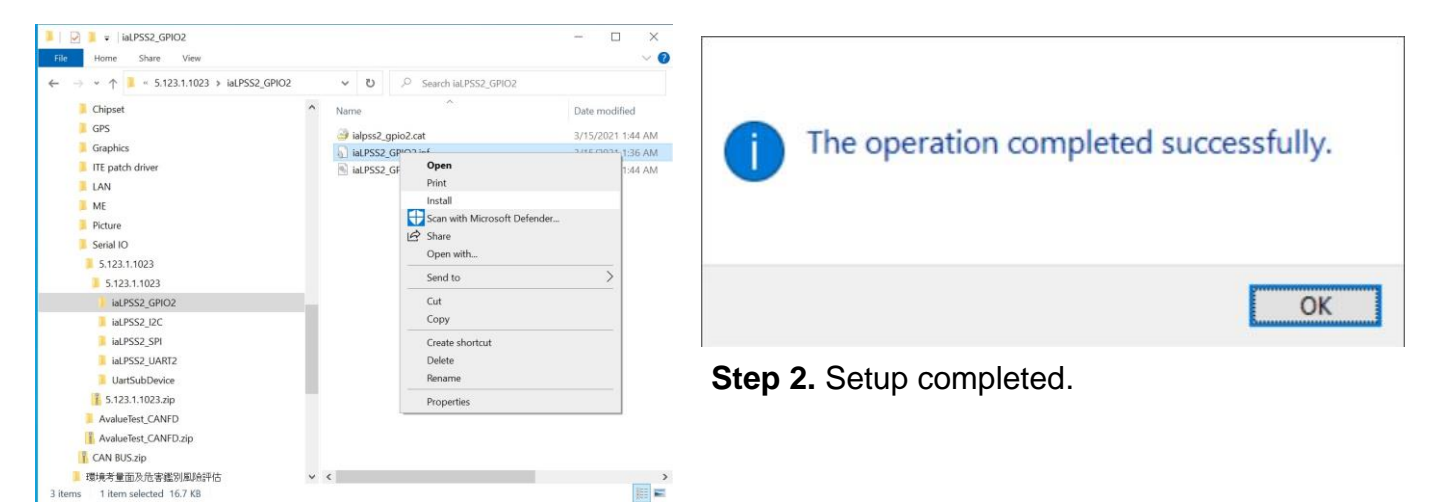

Step1. Click Install to Install.

### 4.4 Install LAN Driver

All drivers can be found on the Avalue Official Website:

http://www.avalue.com.tw.

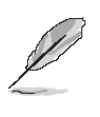

**Note:** The installation procedures and screen shots in this section are based on Windows 10 operation system.

| 付 Intel(R) Networ               | rk Connections Install Wizard $	imes$                                                                                                    |
|---------------------------------|----------------------------------------------------------------------------------------------------|
| Program Maint<br>Modify or remo | enance view the program.                                                                                                    |
| • Modify                        | Change which program features are installed. This option displays the<br>Custom Setup dialog in which you can change the way features are<br>installed. |
| O Remove                        | Remove Intel(R) Network Connections from your computer.                                                                                                 |
|                                 | < Back Next > Cancel                                                                                                    |

# Intel® Network Connections Network Connections Install Drivers and Software Install Drivers and Software Install Or update drivers and software for Intel® Network View User Guides View Release Notes Networking at Intel.com Version: 25.2.0.0

## **Step 1.** Click **Install Drivers and Software** to continue installation.

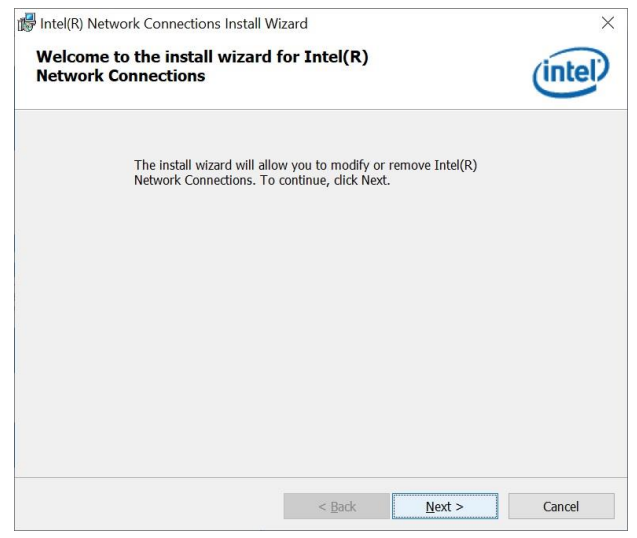

Step 2. Click Next.

### Step 3. Click Next.

| Setup Options                                   |  |  | (Inhal' |  |
|-------------------------------------------------|--|--|---------|--|
| Select the program features you want installed. |  |  | inter   |  |
| Install:                                        |  |  |         |  |
|                                                 |  |  |         |  |
| Feature Description                             |  |  |         |  |

### Step 4. Click Next.

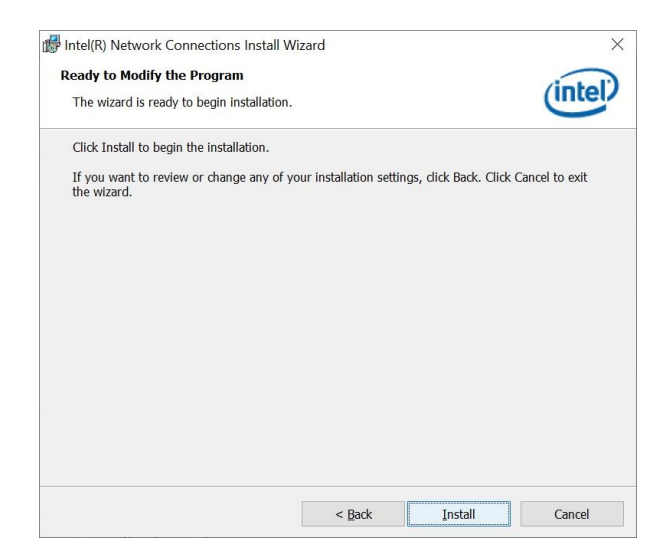

### Step 5. Click Install.

VMS-EHLR Quick Reference Guide 75

### VMS-EHLR

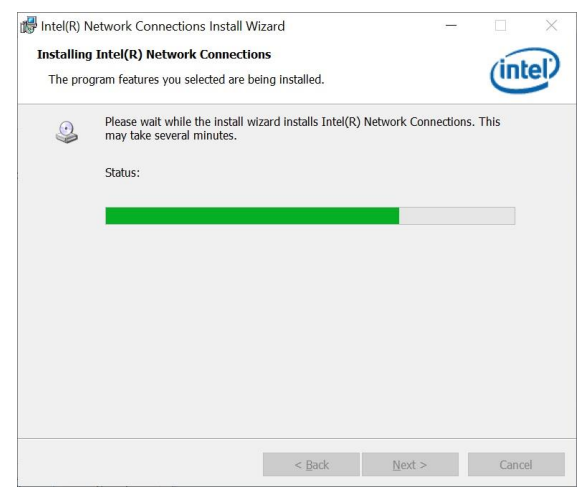

Intel(R) Network Connections Install Wizard
Install wizard Completed
A shortcut has been created in the Start Menu. You can also create one on the desktop, if desired. To access new features, launch the Intel(R) PROSet Adapter Configuration Utility from the Start Menu.

Additional Options:

Create Desktop Shortcut

Launch Intel(R) PROSet Adapter Configuration Utility

Step 6. Installing.

Step 7. Click Finish to complete setup.

### 4.5 Install ITE patch Driver

All drivers can be found on the Avalue Official Website:

http://www.avalue.com.tw.

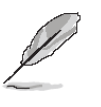

**Note:** The installation procedures and screen shots in this section are based on Windows 10 operation system.

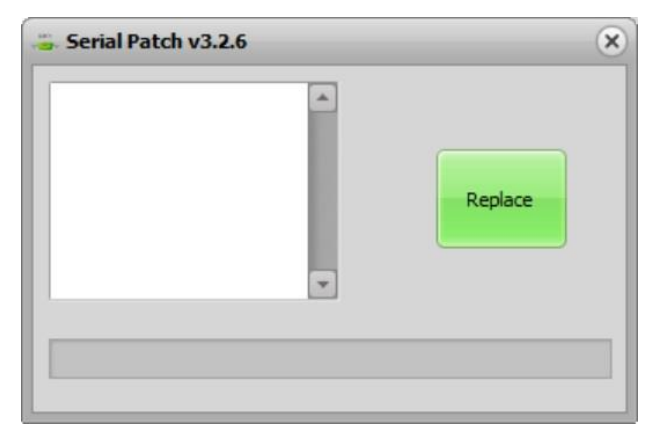

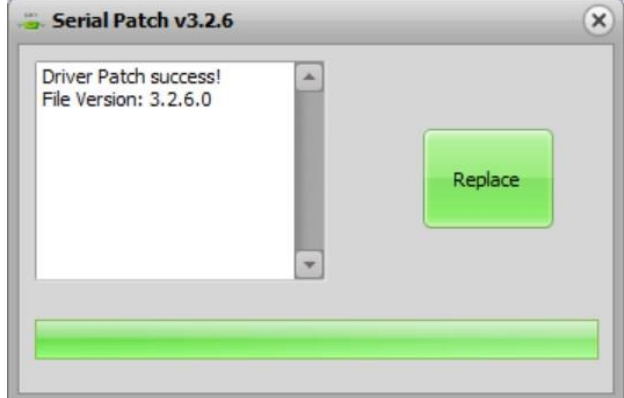

Step 1. Installing.

Step 2. Setup completed.

### 4.6 Install ME Driver

All drivers can be found on the Avalue Official Website:

http://www.avalue.com.tw.

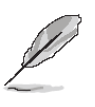

**Note:** The installation procedures and screen shots in this section are based on Windows 10 operation system.

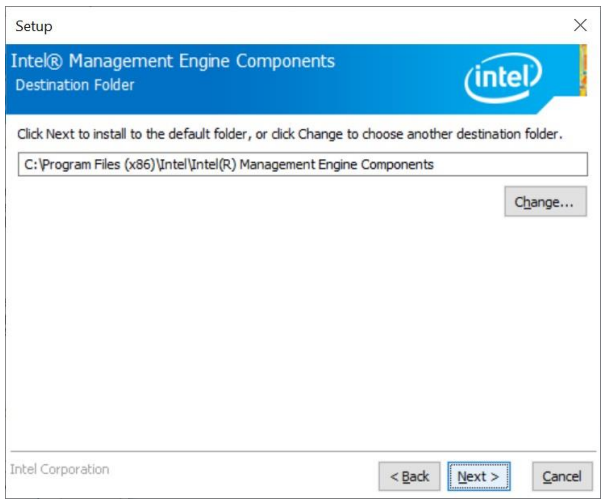

### Step 3. Click Next

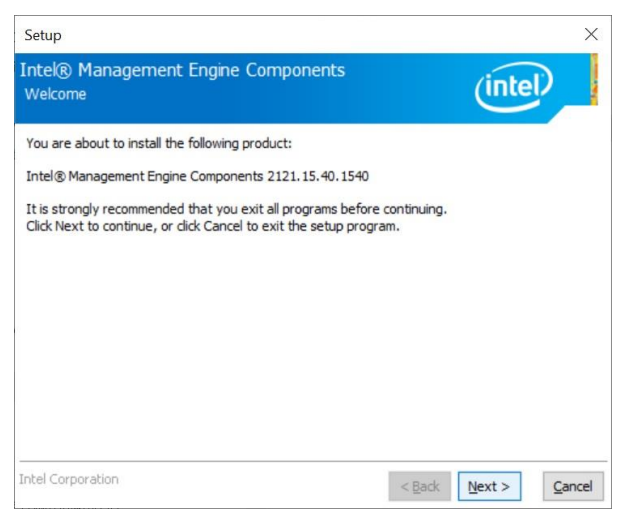

### Step 1. Click Next to continue setup.

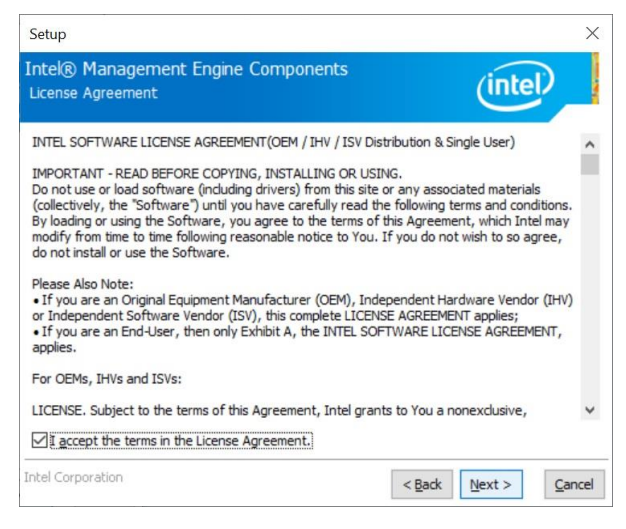

Step 2. Click Next.

| Setup                                             |                                              |
|---------------------------------------------------|----------------------------------------------|
| Intel® Management Engine Components<br>Progress   | (intel)                                      |
| Please wait while the product is being installed. |                                              |
|                                                   |                                              |
|                                                   |                                              |
|                                                   |                                              |
|                                                   |                                              |
|                                                   |                                              |
| Intel Corporation                                 | < <u>B</u> ack <u>N</u> ext > <u>C</u> ancel |

### Step 4. Installing.

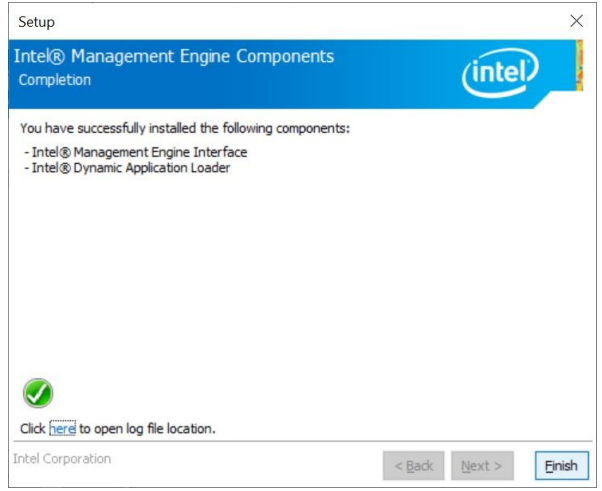

Step 5. Click Finish to complete the setup.

X

### 4.7 Install GPS Driver

All drivers can be found on the Avalue Official Website:

### http://www.avalue.com.tw.

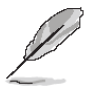

**Note:** The installation procedures and screen shots in this section are based on Windows 10 operation system.

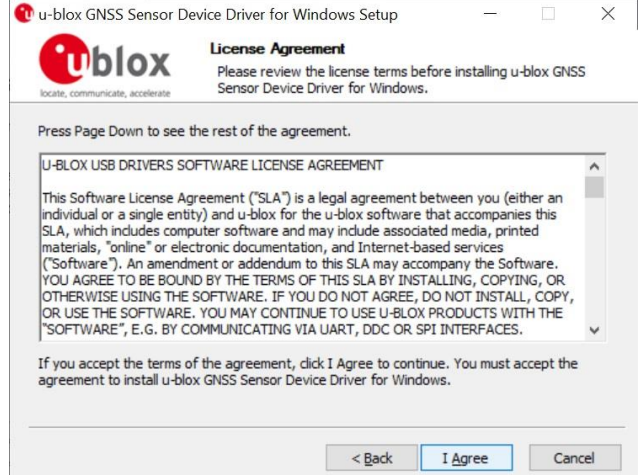

### Step 3. Click I Agree.

🕐 u-blox GNSS Sensor Device Driver for Windows Setup

| nstaller L | anguage                   | X      |
|------------|---------------------------|--------|
| C          | Please select a language. |        |
|            | English / English         | ~      |
|            | ОК                        | Cancel |

Step 1. Please select a language.

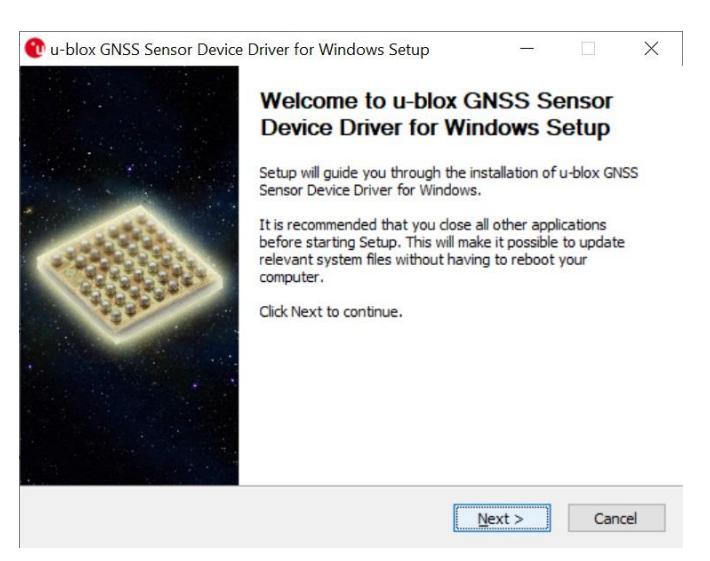

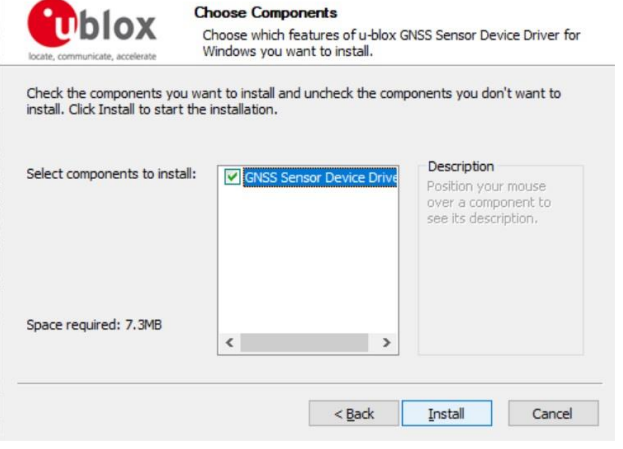

### Step 4. Click Install.

| 😲 u-blox GNSS Sensor De         | evice Driver for Windows Setup                                          | —                                      | $\square$ $\times$ |
|---------------------------------|-------------------------------------------------------------------------|----------------------------------------|--------------------|
| iccate, communicate, accelerate | Installing<br>Please wait while u-blox GNSS Sens<br>is being installed. | or Device Driver                       | r for Windows      |
| Execute: DPinst64.exe           |                                                                         |                                        |                    |
| Show datale                     |                                                                         |                                        |                    |
| Show details                    |                                                                         |                                        |                    |
|                                 |                                                                         |                                        |                    |
|                                 |                                                                         |                                        |                    |
|                                 |                                                                         |                                        |                    |
|                                 |                                                                         |                                        |                    |
|                                 | < Back                                                                  | Next >                                 | Cancel             |
|                                 | - Martin                                                                | 11-11-1-1-1-1-1-1-1-1-1-1-1-1-1-1-1-1- | and an other the   |

Step 2. Click Next.

Step 5. Installing.

### VMS-EHLR

| Device Driver Installation Wiza | d                                                                                                    |
|---------------------------------|----------------------------------------------------------------------------------------------------|
|                                 | Welcome to the Device Driver<br>Installation Wizard!<br>This wizard helps you install the software drivers that some<br>computers devices need in order to work. |
|                                 | To continue, click Next.                                                                                                    |
|                                 | < <u>B</u> ack Next > Cancel                                                                                                    |

### Step 6. Click Next.

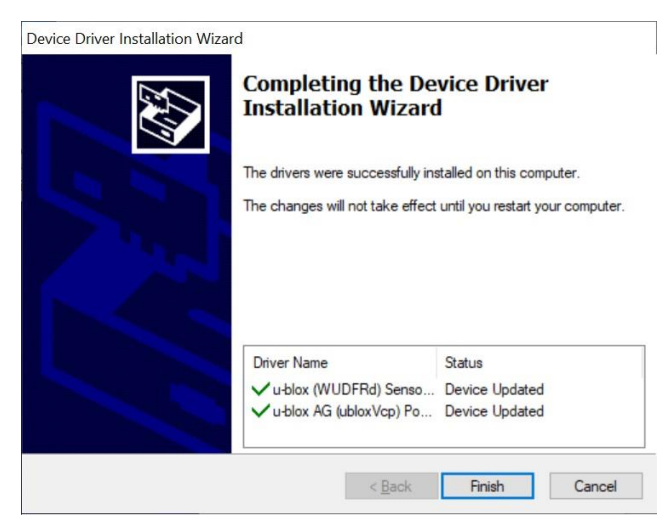

### Step 7. Click Finish.

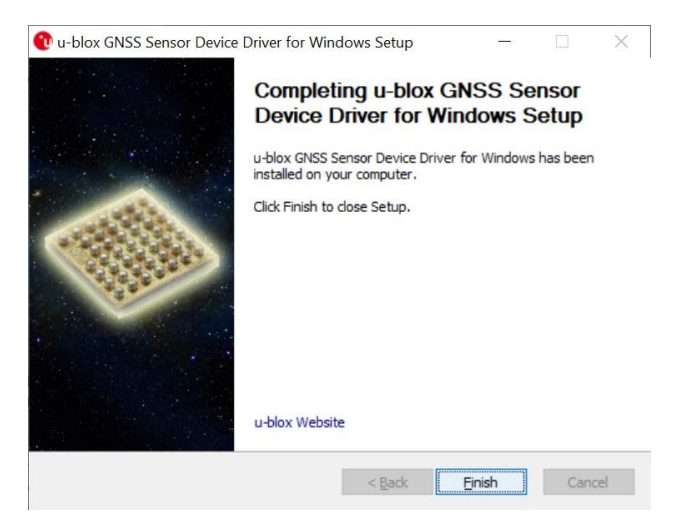

Step 8. Click Finish to complete setup.

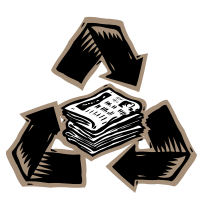